ユーザーズ・マニュアル

# \_FARFISA V

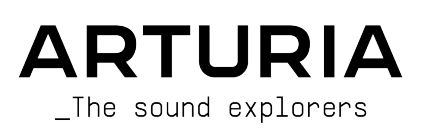

#### ディレクション Frédéric Brun Kevin Molcard 開発 Samuel Limier (project Baptiste Aubry Valentin Lepetit Benjamin Renard manager) Corentin Comte Germain Marzin Theo Niessink (lead) Baptiste Le Goff Mathieu Nocenti Stefano D'Angelo Pierre Pfister Pierre-Lin Laneyrie デザイン Glen Darcey Morgan Perrier Greg Vezon Shaun Elwood Sebastien Rochard サウンド・デザイン Jean-Baptiste Arthus Theo Niessink Stephane Schott **Boele Gerkes** Jean-Michel Blanchet テスティンク Thomas Barbier マニュアル Hollin Jones Jimmy Michon Daniel Tinen Justin Trombley Gala Khalife Léonard Sauget Minoru Koike Holger Steinbrink Jason Valax <u>スペシャルサンクス</u> Alejandro Cajica Ruary Galbraith Joop van der Linden Daniel Saban **Chuck Capsis** Jeff Haler Sergio Martinez Carlos Tejeda Denis Efendic Dennis Hurwitz Shaba Martinez Scot Todd-Coates Ben Eggehorn Clif Johnston Miguel Moreno Chad Wagner Koshdukai David Farmer Ken Flux Pierce © ARTURIA SA - 2022 - All rights reserved. 26 avenue Jean Kuntzmann 38330 Montbonnot-Saint-Martin FRANCE www.arturia.com

本マニュアルの情報は予告なく変更される場合があり、それについて Arturia は何ら責任を負いません。 許諾契約もしくは秘密保持契約に記載の諸条項により、本マニュアルで説明されているソフトウェアを供 給します。ソフトウェア使用許諾契約には合法的使用の条件が規定されています。本製品を購入されたお 客様の個人的な使用以外の目的で本マニュアルの一部、または全部を Arturia S.A. の明確な書面による許 可なく再配布することはできません。

本マニュアルに記載の製品名、ロゴ、企業名はそれぞれの所有者の商標または登録商標です。

Product version: 1.9.1

Revision date: 18 March 2022

## Farfisa V をお買い上げいただきありがとうございます!

本マニュアルでは Farfisa V の機能や操作方法をご紹介します。

できるだけ早めに製品登録をお願いいたします! Farfisa V の購入時にシリアルナンバーとアンロックコード、そして Arturia Software Center アプリケーションをEメールでご案内しております。製品登録時に はこれらが必要となります。

## 使用上のご注意

#### 仕様変更について:

本マニュアルに記載の各種情報は、本マニュアル制作の時点では正確なものですが、改良等のために仕様 を予告なく変更することがあります。

#### 重要:

本ソフトウェアは、アンプやヘッドフォン、スピーカーで使用された際に、聴覚障害を起こすほどの大音 量に設定できる場合があります。そのような大音量や不快に感じられるほどの音量で本機を長時間使用し ないでください。

難聴などの聴力低下や耳鳴りなどが生じた場合は、直ちに医師の診断を受けてください。

## はじめに

#### この度は Arturia Farifsa V をお買い上げいただき誠にありがとうございます。

Farfisa V は、1960年代以降数多くのキーボーディストに愛用されたイタリアのメーカー Farfisa 社が開発 したソリッドステート方式コンボオルガンの Farfisa Combo Compact Deluxe を忠実に再現したヴァーチ ャルインストゥルメントです。Farfisa V での演奏や音楽制作を末永くお楽しみいただけることと思いま す。

膨大な期間をかけてオリジナルのハードウェアについて研究/モデリングを行い、この伝説的オルガンの サウンドの細かな点やユーザーエクスペリエンスを再現しました。それだけではありません:オリジナル の設計をさらに拡張し、現代の音楽制作環境にマッチした各種の新機能を追加し、クラシックなオルガン をさらにパワフルなものに進化させました。

Arturia の他のヴァーチャルインストゥルメントと同様、"2つの世界"を1つのパッケージに収めていま す:メインパネルではオリジナルと同様の機能を内蔵し、オリジナルと同等のユーザーエクスペリエンス をお楽しみいただけます。また、アドバンスト機能のパネルでは、オリジナルでは不可能だった音作りの 各種機能を駆使したディープなサウンドメイキングをお楽しみいただけます。

Farfisa V をお楽しみいただき、音楽制作のお役に立てればこれほど嬉しいことはありません。

The Arturia Team

## もくじ

| 1. Farfisa V へようこそ                                                                                                    |                                                                                                    |
|----------------------------------------------------------------------------------------------------|----------------------------------------------------------------------------------------------------|
| 1.1. Farfisa V とは?                                                                                                    | 3                                                                                                    |
| 1.2. オリジナルインストゥルメントの歴史                                                                                                    | 4                                                                                                    |
| 1.3. ポピュラー音楽への登場                                                                                                    | 5                                                                                                    |
| 1.4. Farfisa V としての追加機能                                                                                                    | 6                                                                                                    |
| 1.5. TAE によるサウンド                                                                                                    | 7                                                                                                    |
| 1.5.1. Arturia 独自のレシピ:TAE <sup>®</sup>                                                                                              | 7                                                                                                    |
| 1.5.2. エリアシングフリーのオシレーター                                                                                                    | 7                                                                                                    |
| 1.5.3. アナログオシレーター波形の再現性向上                                                                                                    | 8                                                                                                    |
| 1.5.4. その他のファクター                                                                                                    | 9                                                                                                    |
| 2. アクティベーションと最初の設定                                                                                                    | 10                                                                                                    |
| 2.1. Farfisa V ライセンスをアクティベートする                                                                                                    | 10                                                                                                    |
| 2.2. Initial Setup - 最初の設定                                                                                                    | 11                                                                                                    |
| 2.2.1. Audio and MIDI settings : Windows                                                                                            | 11                                                                                                    |
| 2.2.2. Audio and MIDI settings: macOS                                                                                               |                                                                                                    |
| 2.2.3. プラグインモードでFarfisa Vを使用する                                                                                                    |                                                                                                    |
| <ol> <li>ユーザーインターフェイス</li> </ol>                                                                                                    | 15                                                                                                    |
| 3.1. ヴァーチャルキーボード                                                                                                    | 15                                                                                                    |
| 3.1.1. コンピュータのキーボードで演奏する                                                                                                    |                                                                                                    |
| 3.2. アッパーツールバー                                                                                                    | 17                                                                                                    |
| 3.2.1. The Farfisa V Menu - メインメニュー                                                                                                 |                                                                                                    |
| 3.2.2. プリセットのブラウジング                                                                                                    |                                                                                                    |
| 3.2.3. アドバンスト機能                                                                                                    |                                                                                                    |
| 3.2.4. サイドパネルでの各種設定                                                                                                    |                                                                                                    |
| 3.3. ロワーツールバー                                                                                                    | 24                                                                                                    |
| 3.4. The Side Panel - サイドパネル                                                                                                    | 25                                                                                                    |
| 3.4.1. Settings                                                                                                    | 25                                                                                                    |
| 3.4.2. MIDI Tab - MIDI タブ                                                                                                    |                                                                                                    |
| 3.4.3. Macro Tab - マクロタブ                                                                                                    |                                                                                                    |
| 3.4.4. Tutorials - チュートリアル                                                                                                    |                                                                                                    |
| 4. The Preset Browser                                                                                                    | 33                                                                                                    |
| 4.1. Search and Results - サーチ&リザルト                                                                                                  | 33                                                                                                    |
| 4.2. Using Tags as a Filter - タグでフィルタリング                                                                                            | 35                                                                                                    |
| 4.2.1. Types                                                                                                    | 35                                                                                                    |
| 4.2.2. Styles                                                                                                    |                                                                                                    |
| 4.2.3. Banks                                                                                                    |                                                                                                    |
| 4.3. サーチ結果表示                                                                                                    |                                                                                                    |
| 4.3.1. リストの並べ替え                                                                                                    |                                                                                                    |
| 4.3.2. タグを外す                                                                                                    |                                                                                                    |
| 4.3.3. Liking Presets - "いいね"をつける                                                                                                   |                                                                                                    |
| 4.4. Left Sidebar - 左サイドバー                                                                                                    |                                                                                                    |
| 4.4.1. My Library                                                                                                    | 39                                                                                                    |
| 4.4.2. プレイリストエリア                                                                                                    | 39                                                                                                    |
| 4.5. プリセットインフォ (右サイドバー)                                                                                                    | 40                                                                                                    |
| 4.5.1. プリセットインフォのミニメニュー                                                                                                    |                                                                                                    |
| 4.6 プリセットの翌日・別の大社                                                                                                    |                                                                                                    |
| 4.0. ノリセットの迭折・別の万広                                                                                                    | 42                                                                                                    |
| 4.0. フラセットの選択・別の方法<br>4.7. Macro Knobs - マクロノブ                                                                                      | 42<br>42                                                                                                    |
| 4.6. ノビットの送水、 かの方法<br>4.7. Macro Knobs - マクロノブ<br>4.8. Plavlists - プレイリスト                                                           |                                                                                                    |
| 4.6. ノリビットの送示、 かの方法<br>4.7. Macro Knobs - マクロノブ<br>4.8. Playlists - プレイリスト<br>4.8.1 ブレイリストの作成                                       |                                                                                                    |
| 4.6. ノウビウトの透示、 かの方法<br>4.7. Macro Knobs - マクロノブ<br>4.8. Playlists - プレイリスト<br>4.8.1. プレイリストの作成.<br>4.8.2. プリセットの追加                  | 42<br>42<br>43<br>43<br>43<br>43                                                                                     |
| 4.6. ノリビットの送示、 カルフス                                                                                                    | 42<br>42<br>43<br>43<br>43<br>43<br>43<br>44                                                                         |
| <ul> <li>4.6. ノウゼウトの送折、</li></ul>                                                                                                   | 42<br>42<br>43<br>43<br>43<br>43<br>44<br>44                                                                         |
| <ul> <li>4.6. ノウビウトの送折、 カのノス</li> <li>4.7. Macro Knobs - マクロノブ</li> <li>4.8. Playlists - プレイリスト</li> <li>4.8.1. プレイリストの作成</li></ul> | 42<br>42<br>43<br>43<br>43<br>43<br>44<br>44<br>44<br>44                                                             |
| <ul> <li>4.6. ノリビットの送が、 カルフカス</li></ul>                                                                                             | 42<br>42<br>43<br>43<br>43<br>43<br>44<br>44<br>44<br>44<br>45<br>46                                                 |
| <ul> <li>4.6. ノウビウトの送示、 カルフカス</li></ul>                                                                                             | 42<br>42<br>43<br>43<br>43<br>43<br>44<br>44<br>45<br>46<br>47                                                       |
| <ul> <li>4.6. ノウビウトの送示、 かの方法</li></ul>                                                                                              | 42<br>42<br>43<br>43<br>43<br>43<br>43<br>44<br>44<br>44<br>45<br>46<br>47<br>47                                     |
| <ul> <li>4.6. ノウビウトの送示、 かの方法</li></ul>                                                                                              | 42<br>42<br>43<br>43<br>43<br>43<br>43<br>43<br>44<br>44<br>44<br>44<br>45<br>46<br>46<br>47<br>47<br>47             |
| <ul> <li>4.6. ノウビウトの透示、 かの力ズ</li></ul>                                                                                              | 42<br>42<br>43<br>43<br>43<br>43<br>44<br>44<br>44<br>45<br>46<br>46<br>47<br>47<br>47<br>47<br>48                   |
| <ul> <li>4.6. ノリビリトの送げ、別の方法</li></ul>                                                                                               | 42<br>42<br>43<br>43<br>43<br>44<br>44<br>44<br>44<br>45<br>46<br>47<br>47<br>47<br>47<br>47<br>47<br>48<br>49       |
| <ul> <li>4.6. ノヴリマの透示、カルフス</li></ul>                                                                                                | 42<br>42<br>43<br>43<br>43<br>44<br>44<br>44<br>44<br>44<br>45<br>46<br>47<br>47<br>47<br>47<br>47<br>48<br>49<br>50 |

|       | 5.1.5. Reverb and Vibrato controls | 50   |
|-------|------------------------------------|------|
|       | 5.1.6. The Bass Manual section     | 51   |
|       | 5.2. The Amp and Pedals            | . 53 |
|       | 5.2.1. このセクションの概要                  | 53   |
|       | 5.2.2. The Effect Pedals           | 53   |
|       | 5.2.3. The Amp                     | 54   |
|       | 5.2.4. Flanger pedal               | 55   |
|       | 5.2.5. Phaser pedal                | 56   |
|       | 5.2.6. Chorus pedal                | 57   |
|       | 5.2.7. Analog Delay pedal          | 58   |
|       | 5.2.8. Overdrive pedal             | 59   |
|       | 5.2.9. The Swell pedal             | 60   |
| 6. Ac | lvanced Panel                      | 61   |
|       | 6.1. The Voice Tune section        | . 62 |
|       | 6.2. The Bass Wave section         | . 63 |
|       | 6.3. Noise Level control           | . 64 |
|       | 6.4. Voice Mode switch             | . 64 |
|       | 6.5. The Envelope section          | . 65 |
|       | 6.6. The User Wave section         | . 66 |
|       | 6.7. Master Volume and EQ          | . 67 |
|       | 6.8. Reverb Type                   | . 68 |
|       | 6.9. The Knee Lever section        | . 69 |
| 7. Y  | フトウェア・ライセンス契約                      | . 70 |
|       |                                    |      |

## 1.1. Farfisa Vとは?

Farfisa V は、実機をい手に入れることが難しいクラシックキーボードやシンセを再現した Arturia のソフ トウェアインストゥルメントファミリーの一員です。オーセンティックでパッと聴けばすぐにそれとわか る Farfisa サウンドを手軽に使用できるだけでなく、実機では不可能だった21世紀仕様の各種新機能も搭 載しています!

Farfisa V は、Farfisa Combo Compact Deluxe のソフトウェアヴァージョンです。再現のベースとなった 機種は1960年代中期以降のポピュラー音楽で定番として使用されていたものです。その独特のサウンド キャラクターで今も衰えない人気を誇っています。今では実機の入手は困難ですし、その維持にも相当な 費用を要しますが、Farfisa V ならこのユニークなサウンドを難なくお楽しみいただけます。

オリジナルのハードウェアオルガンをリファレンスとして開発された Farfisa V は、名機である Compact シリーズの回路やサウンドを正確に再現できます。スタンドアローンのインストゥルメントのほか、 Windows や macOS での主要な DAW で採用されているすべてのプラグインフォーマットにも対応してい ます。また、使いやすい MIDI ラーン機能を内蔵し、Farfisa V のパラメーターの多くを MIDI コントローラ ーからリアルタイムにコントロールできるだけでなく、プラグインモードでは DAW のオートメーション 機能にも対応し、さらにクリエイティブなコントロールを行えます。

## 1.2. オリジナルインストゥルメントの歴史

Farfisa はイタリアの電子機器メーカーで、1960年代から70年代にかけて開発された電子オルガンが非常 に有名ですが、それ以外にもあらゆるタイプの製品を開発製造していました。こうした電子オルガンはシ ンセサイザーが普及する以前の時代のものでしたが、多くのパンドにとって運搬がほぼ不可能だったハモ ンドなどのトーンホイールオルガンとは違ったテイストのサウンドが出せたこと、そして何より可搬性の 高さが大きな特長でした。Farfisa のサウンドはベースパート用波形のバリエーションが多く、キーボー ドスプリットにも対応し、パーカッションやビブラートセクションで多彩な音色を作ることができ、当 時最大のライバルだった VOX Continental よりも幅広い音作りが行えました。また一部では VOX よりも 価格が安く、それでいて信頼性は若干良かったという声もありました。

その結果、Farfisa に代表されるコンボオルガンは当時のポピュラー音楽のスタイルを形成する存在とな りました。特徴的かつパワフルなサウンドで、音色に色々な変化をつけるのも簡単でした。さらに良い ことに、クルマの後部座席に積み込んでライブに持っていけたのです。これは当時のキーボードの多くで は不可能なことでした。

Farfisa Compact シリーズは1964年から69年までに4機種がリリースされました。シリーズ最少モデルは Mini Compact で、Combo Compact には2ヴァージョンがありました。Compact Deluxe — Farfisa V が再 現した元のモデル— はより多機能で、2段鍵盤の Compact Duo というモデルもありました。

Compact Deluxe には次のような機能が搭載されていました:

- キーボードスプリットが使用でき、低音部の1-2オクターブでベース音色を演奏できました。最低オクターブは鍵盤色が反転、つまり白鍵が黒、黒鍵が白(VOX Continental と同様)で、その次のオクターブは白鍵がグレー、黒鍵が白という鍵盤色でした。
- 低音部と高音部で独立したパーカッション機能
- 16'(16フィート)のベース、ストリングス音色
- 8'のフルート、オーボエ、トランペット、ストリングス音色
- 4'のフルート、ピッコロ、ストリングス音色
- 2-2/3'と独立したブリリアントタブ
- 4種類のビブラート設定
- スプリングリバーブ
- 2種類のリバーブ設定
- マルチトーンブースター
- スウェルペダルとマルチトーンブースター用のニーコントロール

Farfisa が独特のサウンドで人気を集めた理由には以下のものが挙げられます:

- 簡易的なエンベロープ (パーカッション)機能でアタックとディケイを調整でき、オルガン特 有の持続音以外の音も作れた点。
- ノートリピートパーカッション機能で The Who の "Teenage Wasteland" のキーボードのようなほとんど矩形波のようなトレモロサウンドが作れた点。
- 80年代のニューウェーブバンドが多用していた、トーンブースターで荒れたサウンドが作れた点。
- 近年のインディーズのエレクトロバンドやロックバンドでよく聴かれるアタックをスローに したサウンドを作れた点。
- ニーレバー (座って演奏する時に膝で操作できるバー) でサウンド全体にかかるフィルターを コントロールでき、ペダルワウのような効果を出せた点。
- サウンドが全体的に明るく、オルガン的というよりはシンセ的なサウンドだった点。

## 1.3. ポピュラー音楽への登場

Farfisa のサウンドはハードなエッジの立ったガレージバンドや、このオルガンをいち早く活用したサイ ケデリックバンドによく合いました。ここは重要なポイントですが、当時のキーボードとしては珍しく 「運べた」ことがこうしたバンドで使われた大きな要因となっていました。当時の Farfisa はリハーサル スタジオにあるようなオルガンの1つでしたが、結果としてレコーディングにも使われるようになってい ったのです。

やがて Farfisa は急速に人気が高まり、60年代のガレージバンド御用達というニッチ的な人気から脱却し ました。事実、ロックやポップスへと、さらにはエレクトロニックミュージックへ人気が広がっていき、 その背景には当時のポリシンセが非常に高価だったということもあり、その点 Farfisa はオルガン的とい うよりはシンセ的なサウンドが作れたこともありました。その人気は今も衰えていませんが、実機自体は 古くて残っている個体も少ない上に維持費もかかりますので、実機を実際に目にすることは稀です。

#### Farfisa の著名ユーザーと楽曲:

1960s

- Sam the Sham "Wooly Bully"
- Grateful Dead "Morning Dew"
- The Swingin' Medallions "Double Shot (Of My Baby's Love)"
- Percy Sledge "When a Man Loves a Woman"
- Strawberry Alarm Clock "Incense And Peppermints"

#### 1970s

- Jean Michel Jarre
- Sun Ra
- Pink Floyd ("Dark Side of the Moon" までのアルバムの多く)
- Kraftwerk
- Tangerine Dream
- Sly and the Family Stone
- Van Der Graaf Generator
- Led Zepplin "Dancing Days"
- Herbie Hancock
- Elton John "Crocodile Rock"
- Steve Reich "Four Organs"

#### 1980s

- Blondie
- B-52's
- Squeeze
- Talking Heads
- Simple Minds
- REM
- Fleshtones

#### 1990s

- Green Day
- Inspiral Carpets

#### 2000s

- The Moons
- Stereolab
- Tara Busch
- Paul Weller
- Lords of Altamont
- The Cesars

## 1.4. Farfisa V としての追加機能

ハードウェアをソフトウェアで再現することで、新たな機能追加が可能になります。オリジナルハードウェアの機能やサウンドはそのまま維持することは言うまでもありません。ですが、Farfisa V にはオリジナルの Farfisa にはなかった機能が数多く内蔵されています。

- USER ポジション:アディティブ(倍音加算)による波形や、スライダーをグラフに見立てて 波形を作ることができます。
- オリジナルハードウェアの内蔵スプリングリバーブのモデリングやその他のリバーブモデル を内蔵しています。
- 以下のペダルエフェクトを追加しました:
  - アナログディレイ
  - 。 コーラス
  - フェイザー
  - フランジャー
  - 。 オーバードライブ (ペアの 12AX7 真空管のモデリング)
- 簡単にアクセスできるボイスごとのチューニング
- エンベロープのアタックをトリガーする際のパラフォニック/ポリフォニック切り替え
- アッパーとロワーキーボードにアタック/リリースエンベロープを内蔵し、幅広い音作りに対応できます。
- ベースセクションの波形を8種類から選択可能
- ベースセクションのトーンコントロール
- トレモロの周期をDAWのテンポに同期可能
- リピートのテンポ同期

## 1.5. TAE によるサウンド

## 1.5.1. Arturia 独自のレシピ: TAE®

TAE® (True Analog Emulation) はヴィンテージ楽器などに使われているアナログ回路をデジタルで再現す る Arturia 独自の技術です。TAE® のソフトウェアアルゴリズムではアナログハードウェアの正確なエミュ レーションが可能です。Farfisa V のサウンドクォリティが際立って高いのは、他の Arturia ヴァーチャル シンセやキーボードと同様、この技術を使っているためです。

TAE<sup>®</sup>は音作りにおいても大きな威力を発揮します:

#### 1.5.2. エリアシングフリーのオシレーター

ー般的なデジタルシンセサイザーでは高周波帯域にエリアシング (折り返し) が発生し、特にパルスウィズ スモジュレーション (PWM) やフリケンシーモジュレーション (FM) を使用した場合にそれが顕著になりま す。

TAE<sup>®</sup> ではあらゆる使用状況 (PWM や FM など) でもエリアシングが完全にないオシレーターを開発でき、 しかもそれによる CPU 消費の上昇もありません。

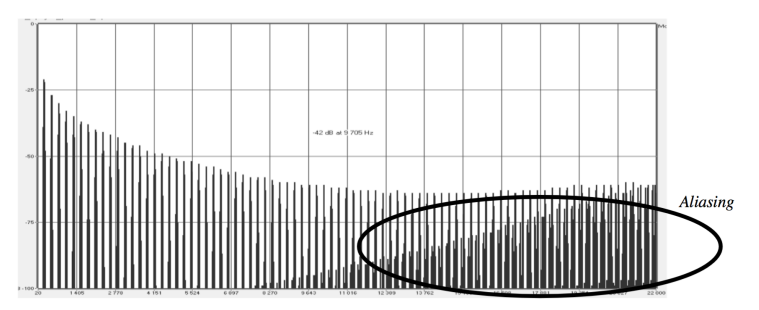

某有名ソフトシンセのリニア周波数スペクトラム

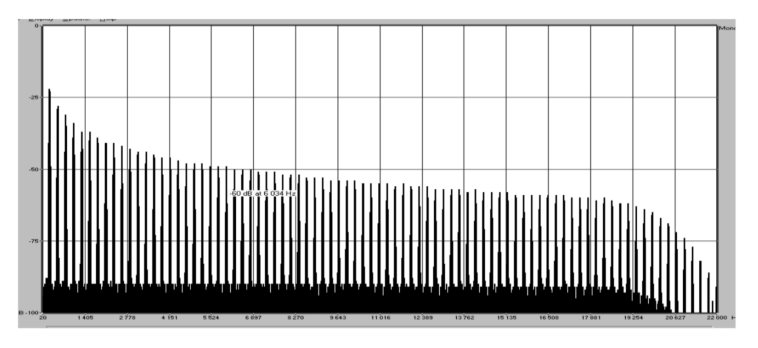

TAE®によるオシレーターモデルのリニア周波数スペクトラム

## 1.5.3. アナログオシレーター波形の再現性向上

アナログシンセサイザーのオシレーターの波形が作られる背景には、回路内のコンデンサが重要な役割を 担っています。コンデンサの放電により、原波形 (わかりやすいところではノコギリ波、三角波、矩形波) がわずかに"曲がり"ます。TAE<sup>®</sup> では、そうしたコンデンサが放電した結果もソフトウェアで再現してい ます。

下の2つのグラフの左は Arturia がエミュレーションに使用したハードウェアシンセサイザーの波形で、 右は TAE<sup>®</sup> で再現した波形です。ご覧の通り、ローパスとハイパスフィルタリングにより両方とも同じよ うに波形が変化しています。

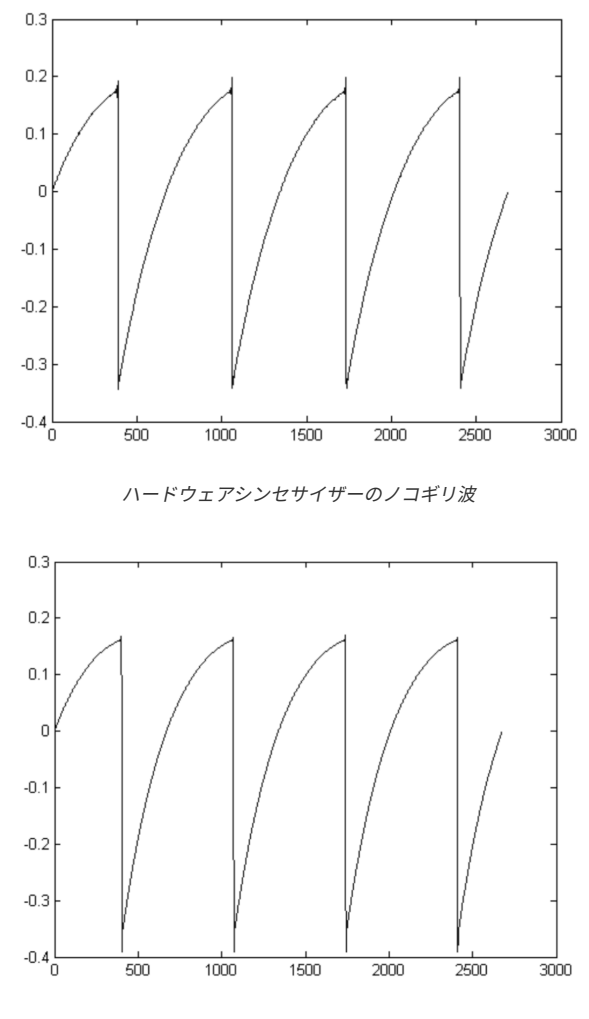

TAE®で再現したノコギリ波

## 1.5.4. その他のファクター

アナログのヴィンテージハードウェアのオシレーターは、動作が不安定なものがよくあります。波形が周 期ごとに微妙に変化していたり、トリガーを受けた時の波形のスタートポイントがその都度変わってしま うのは、温度の変化やその他の環境の状況によるものです。事実、こうした安定性での"諸問題"が、多く のシンセサイザーの音のみんな大好きな"暖かみ"となる主な要因なのです。TAE<sup>®</sup> では、ヴィンテージオ シレーターに固有の安定度の低さも忠実に再現でき、ヴィンテージシンセの最大の特徴であるファット で"ビッグな"サウンドも作り出せます。

Farfisa の場合、スケールの各音をアナログのポテンショメータで調整でき、ポテンショメータの経年変 化でスケールの各音のチューニングが微妙にズレてしまうということがありました。ソフトウェアとして 再現された Farfisa V では、そうした"マニアックなところ"にも手が届くようになっており、12音がキチ ンと正確にチューニングされた状態にも、各音のチューニングが微妙にズレた味わい深いサウンドにす ることもできます。

## 2. アクティベーションと最初の設定

Farfisa V は Windows 8 以降、または macOS 10.13 以降のコンピュータで動作します。Farfisa V はスタ ンドアローンモードで使用できるほか、Audio Units, AAX, VST2, VST3 形式に対応した DAW (デジタルオ ーディオワークステーション) ソフトウェアのプラグインインストゥルメントとしても使用できます。

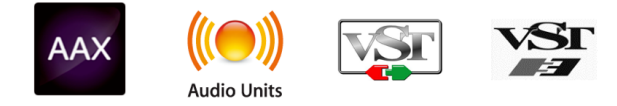

## 2.1. Farfisa V ライセンスをアクティベートする

Farfisa V をインストールしましたら、次のステップはソフトウェアのライセンスのアクティベーションで す。これは Arturia Software Center という別のソフトウェアで簡単に行なえます。

製品登録では本製品の購入時にご案内いたしましたシリアルナンバーとアンロックコードを入力する必要 があります。

製品登録は以下のウェブページにアクセスし、表示される指示に従って作業を進めてください:

www.arturia.com/register

注:Arturia アカウントをお持ちでない場合は作成してください。アカウントの作成はすぐにできますが、製品登録の際にEメールアドレスにアクセスできることが条件となります。

Arturia アカウントの作成が済みましたら製品登録を行えます。

## 2.2. Initial Setup - 最初の設定

## 2.2.1. Audio and MIDI settings : Windows

Farfisa V の画面最上部左側はプルダウンメニューになっています。ここには、色々な設定オプションが入っています。まず最初に必要なのは、Audio Midi Settings を選択してオーディオと MIDI の入出力を設定します。

| $\equiv$ farfisa $\lor$ |      |
|-------------------------|------|
| New Preset              |      |
|                         |      |
| Save Preset As          |      |
| Import                  |      |
| Export                  | •    |
| Resize Window           | •    |
| Audio Midi Settings     |      |
| Tutorials               | E    |
| Help                    | • AF |
| About                   |      |

Farfisa Vのメインメニュー

Audio Midi Settigs を選択すると、下図のような画面になります。この画面は Windows でも macOS でも 動作は同じで、デバイス名の表示は現在接続しているハードウェアによって変わります。

| Audio                      | MIDI Settings                                            |
|----------------------------|----------------------------------------------------------|
| Device                     | ◆ ASIO                                                   |
|                            | ¢ ASIO4ALL v2                                            |
| Output chann               | els                                                      |
| HD Aud<br>HD Aud<br>HD Aud | io Speaker 1 + 2<br>io Speaker 3 + 4<br>io Speaker 5 + 6 |
| Buffer size                |                                                          |
| Sample rate                | \$ 44100 Hz                                              |
|                            | Show Control Panel                                       |
|                            | Play Test Tone                                           |
| MIDI Devices               |                                                          |
| XioSynt                    | h                                                        |
|                            | FLANGER PHASER                                           |

オーディオとMIDIの設定 (Windows)

画面の上から順に、次のようなオプションがあります:

- Device:音を出すためのオーディオドライバーを選択します。ここに表示されるドライバー は Windows Audio や、ASIO ドライバーが表示されます。お使いの外付けオーディオインタ ーフェイス名がここに表示される場合もあります。
- Output channels:オーディオアウトに使用するチャンネルを選択します。使用可能なアウトプットが2アウトプットのみの場合はそのアウトプットのみが表示されます。2チャンネル以上のアウトプットがある場合は任意のペアを選択できます。
- Buffer size:コンピュータがオーディオの演算に使用するバッファのサイズを選択します。 バッファサイズを小さく設定するとキーボードを弾いた時などのレイテンシー (遅れ)を低く 抑えることができます。大きく設定すると演算速度が遅くなる分 CPU 負荷は軽くなります が、レイテンシーが大きくなります。お使いのシステムに適したバッファサイズを見つけて ください。最近の高速なコンピュータでしたら 256 や 128 サンプルでポップやクリックが混 入しないクリアなサウンドになります。クリックノイズなどが発生するようでしたら、バッ ファサイズを大きくしてみてください。レイテンシーはこのメニューの右側に表示されま す。
- Sample rate:オーディオアウトのサンプルレートを設定します。選択できるオプションは お使いのオーディオインターフェイスの仕様に準拠します。コンピュータ自体のハードウェ アでは 48kHz が最高値かと思いますが、それで十分です。それ以上のサンプルレートでは CPU負荷が大きくなりますので、96kHz などのハイレートがどうしても必要という場合以外 の通常の使用範囲では 44.1 や 48kHz でのご使用をお勧めします。
- Show Control Panel:このボタンをクリックすると選択しているオーディオデバイスのシ ステムコントロールパネルが表示されます。
- Play Test Tone:オーディオのトラブルシューティングをされる際にテストトーンを発して デバイス等の設定が正しいかどうかをチェックできます。
- お使いのコンピュータに接続されているすべての MIDI デバイスが MIDI Device エリアに表示されます。チェックボックスをクリックして Farfisa V を演奏する MIDI デバイスを選択します。スタンドアローンモードの場合、Farfisa V はすべての MIDI チャンネルに反応しますので、MIDI チャンネルを設定する必要はありません。また、複数の MIDI デバイスを同時使用することもできます。

## 2.2.2. Audio and MIDI settings: macOS

macOS でのオーディオと MIDI の設定は、Windows 版でのそれとほぼ同じで、各メニューへのアクセス 方法も同様です。Windows 版との違いは、macOS ではオーディオの取り扱いに CoreAudio を使用し、 お使いのオーディオデバイスは2つ目のドロップダウンメニューに表示されます。それ以外の各種設定オ プションの内容は上記の Windows での設定方法と同じですのでそちらをご覧ください。

| × SETTINGS  |                                                            |                |           |  |
|-------------|------------------------------------------------------------|----------------|-----------|--|
| Audio Setti | ings                                                       | III MIDI Setti | ngs       |  |
| Device      | <ul> <li>◆ CoreAudio</li> <li>◆ Built-in Output</li> </ul> | Tempo          | 120.0 BPM |  |
| Buffer size | \$ 512 samples (11.6 ms)                                   |                |           |  |
| Sample rate | <b>≑</b> 44100 Hz                                          |                |           |  |
| Test Tone   | Play                                                       |                |           |  |

オーディオとMIDIの設定 (macOS)

## 2.2.3. プラグインモードでFarfisa Vを使用する

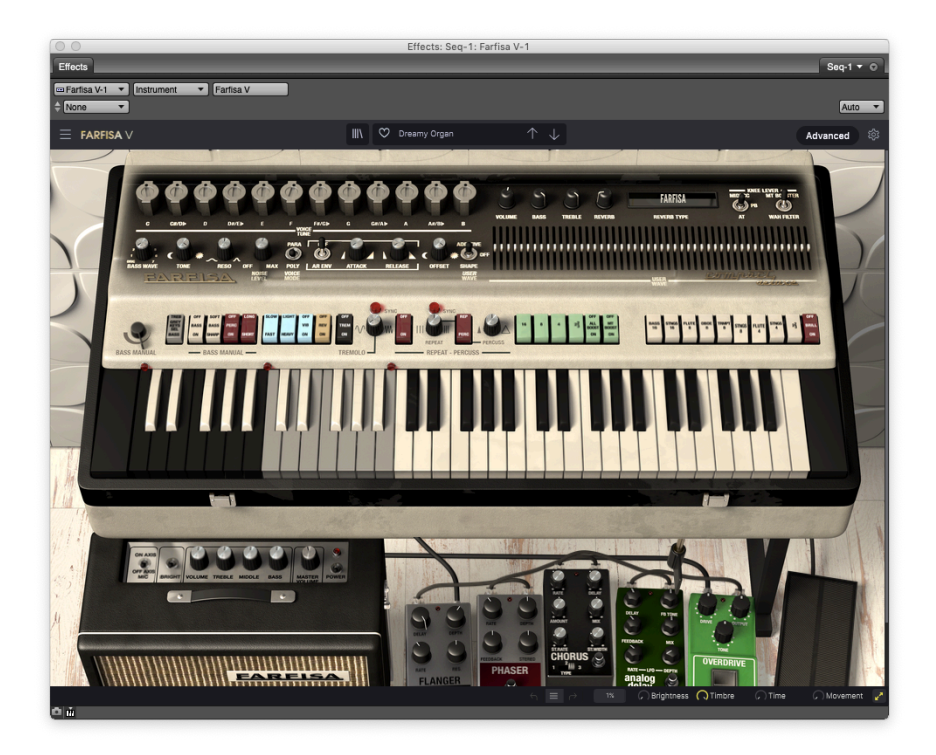

プラグインモードの Farfisa V

Farfisa V は、Cubase や Logic、Pro Tools など主要なすべての DAW で採用されている VST, AU, AAX の各 プラグインフォーマットも使用できます。プラグインモードでロードした場合も、画面構成や各種設定は スタンドアローンモードと同様に使用できますが、次のような若干の違いがあります:

- プラグインモードの場合、DAW のテンポに同期させることができ、オルガンのトレモロや リピートの SYNC ボタンをオンにするとそのスピードをテンポに合ったものに設定できま す。
- DAW のオートメーション機能を使用して、Farfisa V の各種パラメーターを自動制御することができます。
- 1つの DAW プロジェクト内で複数の Farfisa V を同時使用することができます。スタンドア ローンモードでは一度に1つしか使用できません。
- DAW のオーディオルーティングシステムを使用して Farfisa V からのオーディオ出力を DAW 内でよりクリエイティブに加工することができます。

## 3. ユーザーインターフェイス

Farfisa V には素晴らしい機能が数多く内蔵されています。このチャプターでは、各種機能がそれぞれ何を するものなのかをご紹介します。刺激的なサウンドが素早くでき、色々な音楽スタイルのプロジェクトに Farfisa V のサウンドがフィットすることにきっと驚かれるのではと思います。

操作性の良さもかなりのものです;ほんのいくつかをエディットするだけで、サウンドの新たな世界に一気に踏み入れることができます。このことは「使いやすさはそのままに、クリエイティビティを解放する」という Arturia 製品の基本理念に沿ったものなのです。

## 3.1. ヴァーチャルキーボード

外付け MIDI デバイスを必要とせず、ヴァーチャルキーボードで音を出すことができます。ヴァーチャル キーボードのキーをクリックするだけで、その時に選択していた音色を発音します。キーの上をドラッグ するとグリッサンドになります。

Farfisa の実機は実は一種のベロシティセンスに対応しているのですが、その方法はかなり特殊なものでした。それは、各キーの複数の接点がキーとつながるスピードをコントロールするというものです。具体的には各キーに5つの接点(16', 8', 4', 2-2/3', パーカッション)があります。キーを極めてゆっくり押していくと各接点が順番につながっていくのが聴き取れます。

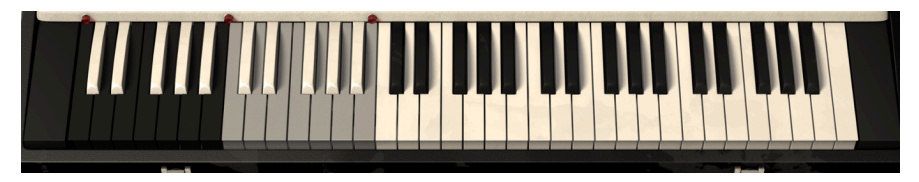

キーボードは複数のセクションに分かれています。通常の白鍵と黒鍵のエリア(トレブルキー)では常に アッパーレジスター (アッパーパート)の演奏ができます。白黒反転のエリアはベース用で、グレーと白の エリアはトレブルキーかベースキーの延長部に設定できます。

ベースセクションがオフの場合は、キーボードの全域でアッパーレジスターの音色を演奏できます。この 場合、キーボードの各エリアの分割点にある小さなランプが全消灯します。

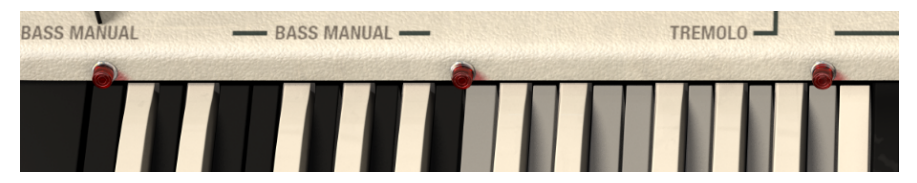

Bass On / Off スイッチでベースセクションをオンにすると、白黒反転キーのエリアでベース音色を演奏できます。この時、反転エリア両端のランプが点灯します (下図参照)。

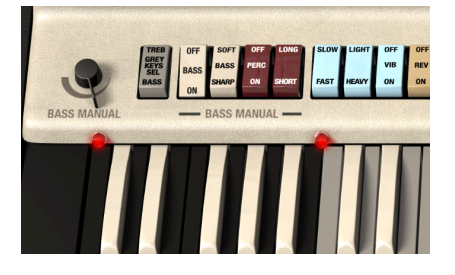

Grey Keys Sel スイッチを Treble から Bass に切り替えると、ベースセクションの音域がグレーキーのエリアまで拡大します。この時、反転キーの左側とグレーキーの右側のランプが点灯します。これによりベース音色をより広い音域で演奏できますが、その分だけトレブルキーの領域は少なくなります。

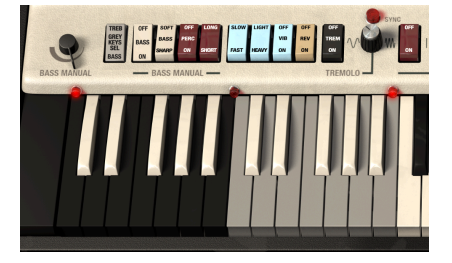

## 3.1.1. コンピュータのキーボードで演奏する

Farfisa V をスタンドアローンモードで使用する場合、Farfisa V の画面をクリックしてからコンピュータのキーボードをタイプすることで演奏でいます。英字の中段の各キーが C メジャースケールの各音に対応し、シャープやフラットは下表のようにその上のキーになっています:

| 文字 | A | w  | s | E  | D | F | т  | G | Y  | н | U  | J | к | 0  | L |
|----|---|----|---|----|---|---|----|---|----|---|----|---|---|----|---|
| 音程 | С | C# | D | Eb | E | F | F# | G | Ab | A | Bb | В | С | C# | D |

1オクターブアップするには (QWERTY 配列): "X" を押します。

1オクターブダウンするには (QWERTY 配列): "Z" を押します。

AZERTY 配列 キーボードでのレイアウトは以下の通りです:

| 文字 | Q | z  | s | E  | D | F | т  | G | Y  | н | U  | J | к | 0  | L |
|----|---|----|---|----|---|---|----|---|----|---|----|---|---|----|---|
| 音程 | С | C# | D | Eb | E | F | F# | G | Ab | А | Bb | В | С | C# | D |

1オクターブアップするには (AZERTY 配列): "X" を押します。

1オクターブダウンするには (AZERTY 配列): "W" を押します。

3.2. アッパーツールバー

|             |      | Farfis      | Ja V |  |
|-------------|------|-------------|------|--|
| ≡ FARFISA V | III\ | 🗢 Manzarek* |      |  |
|             |      |             |      |  |

スタンドアローンモードでもプラグインモードでも、Farfisa V の画面上端部にはツールバーがあり、そこ には Farfisa V メニューやプリセットのブラウジング機能、アドバンストモードへの切り替え、MIDI マッ ピング機能といった重要な機能が入っています。

## 3.2.1. The Farfisa V Menu - メインメニュー

画面左上コーナー部分にある Farfisa V のところをクリックすると、プルダウンメニューが開いて9種類の 重要な機能が表示されます。

| $\equiv$ Farfisa $\lor$ |                                                                                                    |
|-------------------------|----------------------------------------------------------------------------------------------------|
| New Preset              |                                                                                                    |
| Save Preset             |                                                                                                    |
| Save Preset As          | A State of the state of the sta |
| Import                  |                                                                                                    |
| Export •                |                                                                                                    |
| Resize Window           |                                                                                                    |
| Audio Midi Settings     |                                                                                                    |
| <br>Tutorials           |                                                                                                    |
| Help •                  | AREISA                                                                                                    |
| About                   |                                                                                                    |
|                         |                                                                                                    |
|                         | TREB OFF SOFT OFF LONG SLOW                                                                                                    |
| 0.                      | RASS BASS PERC                                                                                                    |
| V Y                     |                                                                                                    |
| BASS MANUAL             | L BASS MANUAL -                                                                                                    |
|                         |                                                                                                    |
|                         |                                                                                                    |

#### New Preset...

1つ目のオプションはデフォルトプリセットから音作りをする、いわゆる「新規プリセット作成」です。 デフォルトプリセットは、すべてのエフェクトがオフ、キーボードスプリットがオフ、STREINGS 8' と FLUTE 4' のみがオンになっています。この状態から用途や好みに応じて音作りをし、このオプションの 下にある **Save As...** コマンドを選択して名前を付けてセーブできます。

#### Save Preset

2つ目のオプションはプリセットをユーザーバンクにセーブするときに使用します。

選択していたプリセットがファクトリープリセットだった場合は、最初に Save As... でそれをユーザーバンクにセ ーブする必要があります。ファクトリープリセットを選択した場合、Save Preset はグレーアウト表示になって選択で きません。

このコマンドを選択した場合、そのプリセットに関する情報を入力する画面が表示されます。

Arturia のパワフルなブラウジングシステムは、プリセット名だけでなく、そのプリセットに関する各種情報を 入力できます。例えば、プリセットの作者名や Bank と Type、そのプリセットの音色的特徴を示すタグの選択や、オ リジナルの Bank, Type, Style も追加できます。これらの各種情報をプリセットフラウザが参照し、プリセットのサー チに活用されます。また、Comments フィールドにはそのプリセットに関するコメントを自由に書き込むことがで さ、そのプリセットの活用法などを後で思い出す場合や、他の Farfisa V ユーザーとプリセットをシェアする場合など に便利です。

| AME             |          |                                                                                                    |              |              | COMMENTS         |                       |              |           |             |
|-----------------|----------|----------------------------------------------------------------------------------------------------|--------------|--------------|------------------|-----------------------|--------------|-----------|-------------|
| Manzarek        |          | Me                                                                                                    |              |              | e.a. "Light My F | ire" with left hand t | bass         |           |             |
|                 |          | 70/05                                                                                                    |              |              |                  |                       |              |           |             |
| MINK            |          | ITPE                                                                                                    |              |              |                  |                       |              |           |             |
| User            |          | Combo Combo Com | Organ        | ~            |                  |                       |              |           |             |
| STYLES          |          |                                                                                                    |              |              |                  |                       |              |           |             |
| Acid            | Airy     | Atmospheric                                                                                                    | Bizarre      | Bright       | Classic          | Clean                 | Complex      | Dark      | Deep        |
| Dirty           | Funky    | Hard                                                                                                    | Harsh        | Huge         | Mellow           | Melodic               | Punchy       | Sad       | Sharp       |
| Simple          | Soft     | Soundscape                                                                                                    | Thin         | Warm         |                  |                       |              |           |             |
| GENRES          |          |                                                                                                    |              |              |                  |                       |              |           |             |
| 60s             | 70s      | 80s                                                                                                    | 90s          | Ambient      | Bass Music       | Berlin                | Breakbeat    | Chiptune  | Cinematic   |
| Detroit         | Disco    | Downtempo                                                                                                    | Drum & Bass  | Dub/Reggae   | Dubstep          | Electro               | Experimental | Funk      | Future Bass |
| Game Audio      | Grime    | Hard Techno                                                                                                    | Heavy Metal  | Hip Hop/Trap | House            | Industrial            | Jazz/Blues   | Jungle    | Lofi        |
| Minimal         | Modern   | Pop                                                                                                    | Psytrance    | Reggaeton    | Rock             | Soul/R&B              | Soundtrack   | Synthwave | Techno      |
| Trance          | Trip Hop | Tropical House                                                                                                    | UK Garage    | World        | Footwork         | Fusion                | Indie Dance  |           |             |
| CHARACTERISTICS |          |                                                                                                    |              |              |                  |                       |              |           |             |
| Vintage Factory | Acoustic | Additive                                                                                                    | Aggressive   | Amp          | Analog           | Arpeggiated           | Chord        | Delay     | Digital     |
| Distorted       | Dry      | Ensemble                                                                                                    | Evolving     | Filtered     | FM               | Gated                 | Glide        | Glitch    | Granular    |
| Hoover          | Initial  | Leslie                                                                                                    | Long Release | Multi/Split  | Noise            | Processed             | Quiet        | Random    | Reverb      |
| Reversed        | Rise     | Sequence/Loop                                                                                                    | Short        | Slow Attack  | Stab             | Synced                | Transient    | Vibrato   | Reese       |

#### Save Preset As…

このコマンドの動作は Save Preset とほぼ同様ですが、元のプリセットに上書きセーブせずに、コピーを 別の場所にセーブします。元のプリセットを残しつつ、そのプリセットのバリエーションとしてセーブし たいときに便利です。

プリセットをエディットすると、プリセット名の後ろにアスタリスク(\*)が表示され、プリセットがエディット中であることを表示ます。この状態でプリセットをセーブせずに別のプリセットを選択すると、エディットしていた内容が消去されてしまいます。

#### Import preset

このコマンドは、プリセットファイル (.farx 形式) をインポート (読み込み) するときに使用します。プリ セット1個のみ、または1バンク分のプリセットのいずれかを選択できます。

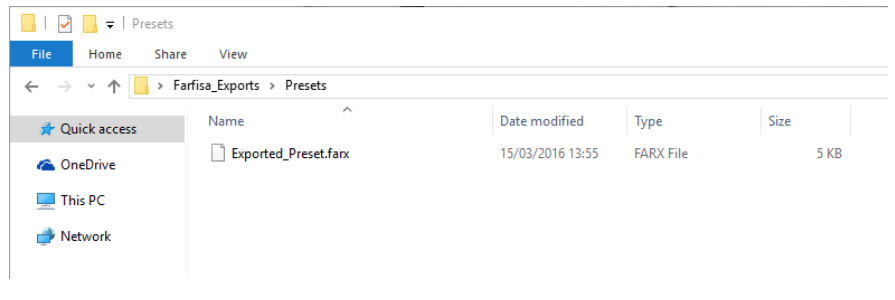

- プリセット1個分のファイルを書き出した状態のデスクトップ
- Export

プリセットのエクスポート (ファイル書き出し) をするときは、このコマンドで行います。プリセット1個のみ、または1バンク分のいずれかを選択できます。

| $\equiv$ FARFISA $\lor$                           |   |                  |   |      |
|---------------------------------------------------|---|------------------|---|------|
| New Preset                                        |   | Salas States and |   |      |
| Save Preset<br>Save Preset As<br>Import<br>Export | • | Export Preset    |   | E    |
| Resize Window<br>Audio Midi Settings              | • | Export Bank      | • | User |
| Tutorials<br>Help<br>About                        | • | AREISA,          | • | F    |

ユーザーバンクのエクスポート

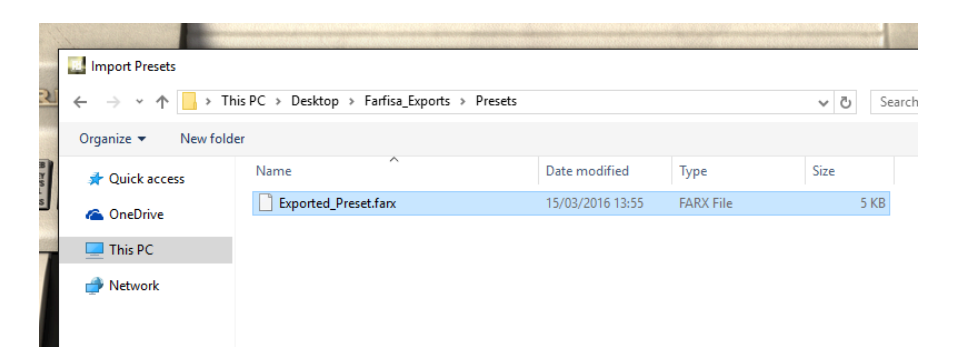

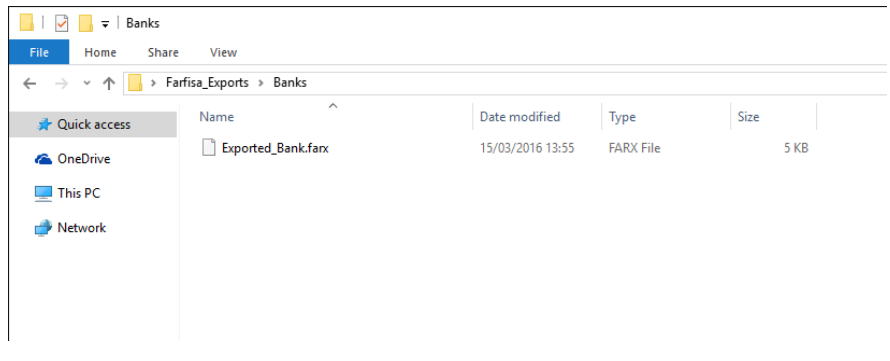

1バンク分のプリセットファイルを書き出した状態のデスクトップ

• Resize window options

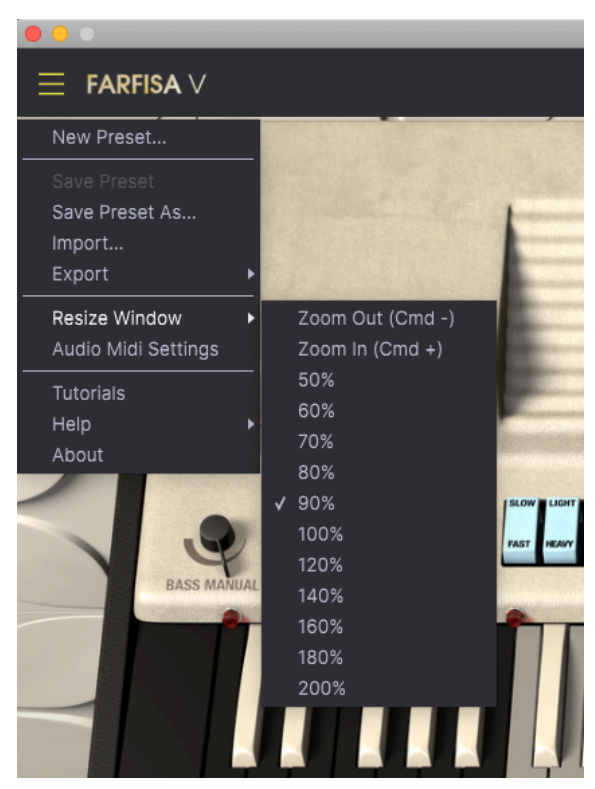

Farfisa V の画面は 60%~200% の範囲で画質が変わることなくリサイズできます。ラップトップなどスク リーンが小さめの場合は画面を縮小して Farfisa V だけでスクリーンを占拠させないようにすることもで きます。大型スクリーンやセカンドモニターでご使用の場合は、拡大表示の見やすい状態で操作できま す。ズームレベルに関わらず各種コントロールの動作は同じですが、拡大率を上げることで細かなコント ロール類が見やすくなります。 】 ♪ 画面サイズの変更は、キーボードショートカット (Windows: Ctrl & +/-、Mac: Cmd & +/-) でも行えます。一部の DAW では同じキーボードショートカットを DAW の画面ズームに割り当てているものもあります。その場合は DAW の 機能が優先されますのでご注意ください。

• Audio MIDI settings (スタンドアローンモード時のみ)

.

ここでは**スタンドアローンモード時**のオーディオと MIDI の入出力設定を行います。詳しくは、Audio and MIDI settings [p.11]をご覧ください。

■ ! Audio Settings メニューはスタンドアローンモード動作時にのみ使用できます。Farfisa V をプラグインとして使用している場合、オーディオの入出力や MIDI の送受信、バッファサイズなどの設定は DAW などのホストソフトウェアが管理します。

- Tutorials: Farfisa V には各機能をご紹介するチュートリアルが入っています。チュートリアルの1つを選ぶと Farfisa V の操作方法を順を追ってご紹介するチュートリアルが表示されます。
- Help: Farfisa Vマニュアルや Arturia ウェブサイトの Farfisa V FAQ (よくある質問) へのリン クが表示されます。ヘルプをご使用の際はインターネット接続が必要です。
- About: クリックすると Farfisa V の開発者リストが表示されます。表示された画面をクリックすると閉じます。

## 3.2.2. プリセットのブラウジング

Farfisa V には最高のサウンドのプリセットが豊富に入っていますが、あなたにもオリジナルのプリセット をたくさん作っていただければと思っています。豊富なプリセットからのサーチに役立つのが、パワフル で便利な機能を数多く搭載したプリセットブラウザで、欲しいプリセットをすぐに見つけ出せます。

Farfisa V のアッパーツールバーの中央やや左側には本棚の本のようなアイコン (|||\) があります。これが プリセットライブラリとブラウザのアイコンです。これをクリックすると画面全体にサーチ用画面が表示 されます (アッパーとロワーツールバーはそのまま残ります)。この画面で欲しいプリセットをすぐに見つ け出すことができます。この画面の詳細につきましては、チャプター4 [p.33]をご覧ください。

メイン画面に戻るには、プリセットライブラリのアイコン (アッパーツールバーのプリセット名表示部の 左)と同じ場所に表示されるオレンジの "X" をクリックします。

| ( <b>1</b> )      | Farfisa V     | 1        |                       |
|-------------------|---------------|----------|-----------------------|
| × 🕫               | Jazz Organ 1* |          | $\uparrow \downarrow$ |
|                   | ✓ All Types   | •        |                       |
|                   | Keys          | ►        |                       |
|                   | Organ         | ►        |                       |
|                   | Pad 🕜         | ►        |                       |
| S 🕶               | Sound Effects | ►        | Beautiful Distortion  |
|                   | Template      | ►        | Broken Drive          |
|                   |               | Pad      | Concert The End       |
| Keys Evolving Key | /s            | Atmosphe | Crickets              |

ツールバー(上図)のブラウジング機能には、次のようなものがあります:

- 1. **プリセットブラウザボタン** (上図の"X"のところ):これをクリックするとプリセットブラウ ザが閉じます。詳しくはチャプター4のプリセットブラウザ [p.33]をご覧ください。
- プリセットフィルター (上図の "Sound Effects" があるところ): プリセット全体にフィルタ ーをかけて選択肢を狭くすることができます。例えば、Keys, Organ, あるいは Pad をここで 選択すると、そのタグがついたプリセットのみをサーチでき、欲しいプリセットをより早く 見つけることができます。この機能を使用するには、このセクションをクリックしてプルダ ウンメニューを開き、そこに表示される色々なカテゴリー ("Keys", "Sound Effects", "Pad" など)の中から1つを選択します。これによりそのタグがついたプリセットのみが表示され、 それ以外のプリセットはフィルタリングされます。こうすることで、プリセット名や矢印ア イコンで表示されたプリセットを1つずつチェックすることができます。フィルタリングを 解除してすべてのプリセットを表示させるには、このブルダウンメニューを開き、"All Types" を選択します。
- プリセット名:ツールバーのセンター部分にはプリセット名が表示されます。ここをクリッ クするとプルダウンメニューが開いて他に選択できるプリセットが表示されます。その中に あるプリセット名をクリックするとそのプリセットがロードされ、メニュー以外の場所をク リックするとメニューが閉じます。
- 矢印アイコン:プリセットのリスト内の1つ前/1つ先のプリセットを選択する時に使用しま す。これはプリセット名をクリックして1つ前や1つ先のプリセットをクリックして選択する ことと同じ動作ですが、こちらのほうがワンクリックで行えるというメリットがあります。

## 3.2.3. アドバンスト機能

Farfisa V はヴィンテージのコンボオルガンを忠実に再現したものですが、現代のミュージシャンが便利に 感じる新しくて強力な機能も追加しています。こうした追加機能は通常、フロントパネルに隠されていま すが、アドバンストパネルを開くと現れるようになっています。そのため、ヴィンテージの Farfisa その ままのサウンドや使用感でお使いになりたいときは、トラディショナルなメインパネルのみを使用するこ とができます。各ノートの個別チューニングやユーザー波形、エンベロープ、色々なタイプのリバーブと いった強力な追加機能が必要になったとしても問題ありません ― クリック一発でそうした機能が使える のです!

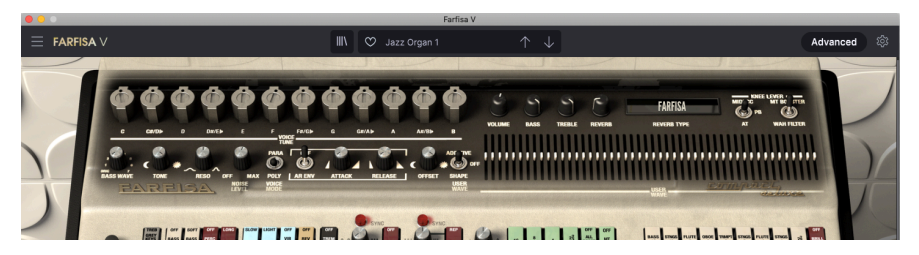

メインパネルに隠された機能の数々

アッパーツールバー右側にある Advanced ボタンをクリックすると、Farfisa V のアドバンストパネルが 開きます。このパネルの詳細は、アドバンストパネル [p.61]でご紹介します。このボタンをもう一度クリ ックするとパネルが閉じてメインパネルに戻ります。また、オルガンのフタ部分をクリックすることでア ドバンストパネルを開くこともでき、Advanced ボタンかフタをクリックして閉じることもできます。

## 3.2.4. サイドパネルでの各種設定

Advanced ボタンの右にはギアの形をしたアイコンがあります。これをクリックすると画面右側から4つのタブが入ったパネルが開きます:

- Settings: グローバル設定 (MIDI 受信チャンネル)
- MIDI:外部コントローラー使用時のための MIDI ラーン機能
- Macro:4つのノブに色々なパラメーターをアサインし、ノブ1つの操作で複数のパラメータ ーを同時にコントロールできます。
- Tutorials:アプリ内チュートリアルにアクセスできます (メインメニューからもアクセスできます)。

各タブの詳細は、このチャプターのサイドパネル [p.25]でご紹介します。

## 3.3. ロワーツールバー

Farfisa V の画面底部にはロワーツールバーがあり、一部の重要パラメーターへのクイックアクセスや便利 な情報の表示機能が入っています。

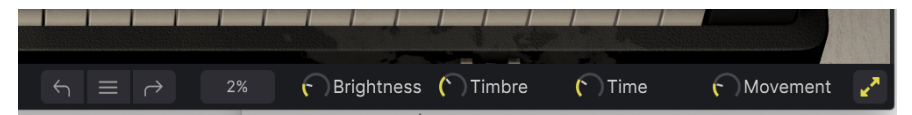

- ロワーツールバーの左端部分には情報表示エリアがあり、画面上のノブやスイッチなどのパラメーターの操作時やパラメーターにマウスオーバーしたときに、そのパラメーター名を表示します。また、パラメーター操作時の設定値はそのパラメーター(ノブ等)のとなりに表示されます。
- アンドゥ/リドゥ:エディットの履歴を前後することができます。
  - アンドゥ (左矢印): Farfisa V で行った直前のエディットを取り消します。
  - リドゥ(右矢印): Farfisa V で行った直前のエディットを再実行します。
  - アンドゥ履歴 (センターのメニューアイコン):エディットの履歴がリスト表示 されます。リスト内の1項目をクリックすると、その時点のエディット状態を再 現します。音作りをしていて、元の音からかなり離れた音に変化してしまった 場合、元の音に近い状態に戻したいときに便利です。
- CPUメーターとパニックボタン:現在の CPU 消費量を表示します。ここをクリックすると すべての MIDI メッセージを停止する MIDI パニックと MIDI オールノートオフを送信して、音 が止まらなくなってしまったときやその他の問題が発生したときに便利です。

複数のプラグインインストゥルメントを同時使用している場合や、他のアプリケーション等で複雑なタスクを行っている場合、お使いのコンピュータの CPU パワーが限界に近くなることがありますが、Farifsa V 自体の CPU 負荷はそ れほど大きなものではありません。

- マクロノブ:4つのノブの1つ1つで複数のパラメーターを同時にコントロールできます。パ ラメーターのアサイン方法などにつきましては、後述のマクロ [p.31]をご覧ください。
- マキシマイズビュー:リサイズウィンドウ機能で Farfisa V の画面を拡大表示にしている場合、画面の一部はディスプレイからはみ出てしまって表示されなくなり、ロワーツールバーの右端にオレンジ色の矢印アイコンが表示されます。このアイコンがマキシマイズビューボタンです。このボタンをクリックすると、Farfisa V の画面がセンターに再配置され、ディスプレイの下に向かって画面が拡大され、ディスプレイのスペースを有効活用することができます。

## 3.4. The Side Panel - サイドパネル

アッパーツールバー右端のギアのアイコンをクリックすると便利な4つのタブが入ったサイドパネルが開きます。その内容を左から順に見ていきましょう。

## 3.4.1. Settings

このタブでの設定は Farfisa V 全体に適用されるグローバル設定で、受信MIDIチャンネルを設定します。 すべてのチャンネルを受信する ALL (オムニモード)、または 1–16 のいずれかのチャンネルを選択できま す。

| or infortano u | () ] md Ldd | a.d              |         |              |  |  |  |  |  |
|----------------|-------------|------------------|---------|--------------|--|--|--|--|--|
| ed 🕸           |             |                  |         | -            |  |  |  |  |  |
| 7              | Settings    | MIDI             | Macro   | Tutorials    |  |  |  |  |  |
| /              | Global Sett | Global Settings  |         |              |  |  |  |  |  |
|                | Midi Chann  | lidi Channel All |         |              |  |  |  |  |  |
| 1/             |             |                  | MIDI Cł | MIDI Channel |  |  |  |  |  |
|                |             |                  | ✓ All   | ✓ All        |  |  |  |  |  |
|                |             |                  | 1       |              |  |  |  |  |  |
|                |             |                  | 2       |              |  |  |  |  |  |
|                |             |                  | 3       |              |  |  |  |  |  |
|                |             |                  | 5       |              |  |  |  |  |  |
|                |             |                  |         |              |  |  |  |  |  |
|                |             |                  |         |              |  |  |  |  |  |
|                |             |                  | 8       |              |  |  |  |  |  |
|                |             |                  | 9       |              |  |  |  |  |  |
|                |             |                  | 10      |              |  |  |  |  |  |
|                |             |                  | 12      |              |  |  |  |  |  |

サイドパネルでのMIDIチャンネル設定

## 3.4.2. MIDI Tab - MIDI タブ

このタブでは、お使いの MIDI コントローラーのコントロール類と Farfisa V のパラメーターを *MIDI* ラー ンモードでマッピングすることができます。MIDI ラーンモードに入ると、メインパネル上の MIDI アサイ ン可能なすべてのパラメーターがハイライト表示になり、そのいずれかをクリックし、MIDI コントロー ラーのアサインしたいコントロール類を操作することでマッピングが行えます。よくあるマッピングの例 としては、エクスプレッションペダルを Master Volume にマッピングしたり、MIDI コントローラーのフ ェーダー (あるいは DAW のヴァーチャルコントロール) をニーレバーにマッピングするといったものがあ ります。

| Advanced 🔯   |                 |          |                |                       |           |
|--------------|-----------------|----------|----------------|-----------------------|-----------|
|              | Settir          | ngs      | MIDI           | Macro                 | Tutorials |
|              | MIDI Controller |          | Generic MID    | l Contro <del>r</del> |           |
|              | MIDI Config     |          | Default 🔹      |                       |           |
|              |                 | arn      |                |                       |           |
|              |                 | 00       | Control        | Min                   | May       |
|              |                 | -        |                |                       | Xbivi     |
| 1            |                 | /        | Master volume  | -80.0dB               | 24.008    |
|              |                 | 10       | AR ENV Attack  | 0.00ms                | 6000ms    |
|              |                 | 17<br>10 | AR ENV Release | -90.04                | -30.048   |
| BRULL        |                 | 10       |                | - 90.005              | 1 00      |
| ON           |                 | 71       | MT Boost       | 0.00                  | 1.00      |
|              |                 | 72<br>72 | Ohne 8         | 0.00                  | 1.00      |
|              |                 | 73       | Bass 16        | 0.00                  | 1.00      |
|              |                 | 74       | All Boost      | 0.00                  | 1.00      |
|              |                 |          | Strings 16     | 0.00                  | 1.00      |
|              |                 | 76       | Tremolo Rate   | 0.150Hz               | 20.0Hz    |
|              | 1               | 77       | Tremolo On/Off | 0.00                  | 1.00      |
|              |                 | 79       | Flute 8        | 0.00                  | 1.00      |
| A CONTRACTOR |                 | 80       | Trumpet 8      | 0.00                  | 1.00      |
|              |                 |          | Strings 8      | 0.00                  | 1.00      |
|              |                 | 82       | Flute 4        | 0.00                  | 1.00      |
|              |                 | 83       | Strings 4      | 0.00                  | 1.00      |
|              |                 | 85       | 2-2/3          | 0.00                  | 1.00      |
| A ANA        |                 |          | Reverb Mix     | 0.00%                 | 100%      |
|              |                 | 93       | Bass Decay     | 0.00                  | 1.00      |
|              |                 |          |                |                       |           |
|              | (†              | dd       | control        |                       |           |

各 MIDI CC に対応するパラメーターのリスト

MIDI タブの **Learn** ボタンをクリックすると Farfisa V はラーンモードに入ります。アサイン可能なパラメ ーターの表示色がパープルに変わります。アサイン済みのパラメーターの表示色は赤です。

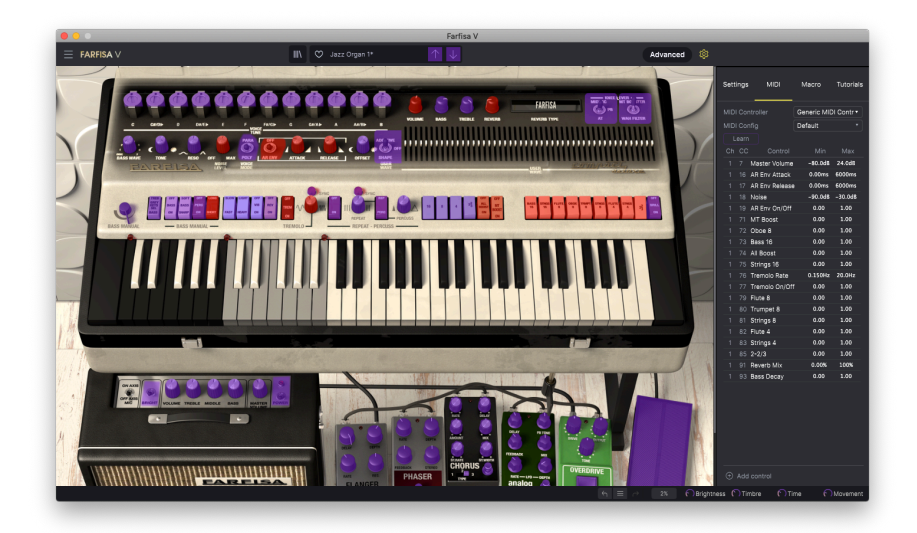

ラーンモードに入った状態

パープルになっているパラメーターをクリックすると、そのパラメーター名がリストに加わります。次 に、お使いの MIDI コントローラーのノブを回したりスイッチを操作します。するとクリックしたパラメ ーターの表示色が赤に変わり、アサインされた MIDI CC ナンバーがリストのパラメーター名の左に表示さ れます。

画面上のパラメーターのアサインを解除するには、そのパラメーターを Ctrl クリックか右クリックしま す。アサインに関するその他の方法は後述の MIDI Parameter Menu [p.28] (MIDI パラメーターメニュー) でご紹介します。

#### 3.4.2.1. Min and Max Values - 最大&最小值

リスト内の各パラメーターの Min と Max のコラムで、フィジカルコントローラーのノブ等を操作したと きにパラメーター値が変化する範囲を設定します。例えば、MIDI コントローラーから操作したときにア ンプのマスターボリュームが変化する範囲を 30%~90% に設定したいとします。その場合 Min=0.3、 Max=0.9 と設定します。こうすることで、MIDI コントローラーをどう操作しても 30% 以下や 90% 以上に は行かなくなります。こうした設定は、ライブ時に間違って操作してしまったときでも"被害"を最小限に 抑えられるといったメリットがあります。

Min や Max の値を上や下にドラッグすることで設定値を変更できます。設定値は 0~1 の少数になりま す。Min を Max よりも大きい値にセットすることもできます。その場合は、ノブを右に回すと値が小さく なるというように、コントローラーの動きの極性が反転した状態になります。

オンとオフのようにポジションが2つしかないスイッチの場合、コントローラーのボタンにアサインする のが一般的ですが、お好みでフェーダーやその他のコントロールにアサインすることもできます。その場 合は、Min=0.00、Max=1.00 に設定します。そうすることで、フェーダーやノブの行程の中間点(0.5)を 越えるとオンかオフのどちらかに切り替わるようになります。3ポジションのスイッチタイプのパラメー ターでも同様のことができ、その場合はフィジカルコントロールの行程の1/3の地点を越えるとポジショ ンが切り替わるようになります。

#### 3.4.2.2. 固定 MIDI CCナンバー

ー部の MIDI コンティニュアスコントローラー (MIDI CC) ナンバーは固定で、変更できません。それらは次の通りです:

- コントロールオールノートオフ (CC #123)
- ピッチベンド
- アフタータッチ

その他すべての MIDI CC ナンバーは Farfisa V の任意のパラメーターにアサインできます。

ただし Knee Lever (ニーレバー) は特殊ケースです:アドバンストパネルに切り替えると、MIDI CC、ピッチベンド、またはアフタータッチでニーレバーをコントロールできます。

3.4.2.3. MIDI Parameter Menu - MIDI パラメーターメニュー

| MIDI Controller |       | Generic MIDI Contro |   |         |           |    |
|-----------------|-------|---------------------|---|---------|-----------|----|
| MIDI Config     |       | User2*              |   |         |           |    |
|                 | .earn |                     |   |         |           |    |
| Ch              | сс    | Control             |   | Min     | Max       |    |
| 1               |       | Master Volume       | 9 | -80.0dB | 24.0dB    |    |
|                 | 16    | AR Env Attack       |   | 🖌 Absol | ute       |    |
|                 | 17    | AR Env Release      | е | Relati  | ve        |    |
|                 |       | Noise               |   | Delet   | e         |    |
|                 |       | AR Env On/Off       |   | Chan    | ge Parame | te |
|                 | 71    | MT Boost            |   | 0.00    | 1.00      |    |
|                 |       | 0                   |   | 0.00    | 1.00      |    |

アサイン済みのパラメーターのリスト内で、どのアイテムでも Ctrl クリックか右クリックをすると、以下 のオプションが入った便利なポップアップメニューが表示されます。メニューの内容はパラメーターによ って変わることがあります。

- Absolute:アサインされた Farfisa V のパラメーターの値は、フィジカルコントローラーから送信された MIDI CC の値をそのまま反映します。
- Relative:フィジカルコントローラーからの MIDI CC の値を受信すると、現在のパラメータ ー値から上がったり下がったりします。お使いのコントローラーが360度回るロータリーエ ンコーダー装備の場合、このモードが便利です。
- Delete:コントローラーとパラメーターとのアサインを解除します。この時、そのパラメーターの表示色はパープルに戻ります (MIDI ラーンモード時)。
- Change Parameter: アサイン可能な Farfisa V のパラメーターが選べる大きなサブメニューが表示され、現在の MIDI CC とフィジカルコントローラーのアサインを手動で変更できます。変更したいパラメーターがすでに分かっているときに便利です。

上記の Change Parameter と同じサブメニューは、画面下部の **+ Add Control** をクリックしたときにも表示されま す。

#### 3.4.2.4. MIDI Controller menu

MIDI タブの最上部右側にはドロップダウンメニューがあり、そこには Arturia 製 MIDI コントローラー用 のテンプレートが多数入っています。このテンプレートには Farfisa V で "よく使うパラメーター" のマッ ピングが入っており、プラグアンドプレイですぐにコントロールすることができます。また、サードーパ ーティ製の MIDI コントローラーで使用できる汎用テンプレートも入っています。

| Advanced 🔯                                                                                                    |                 |      |                |                       |           |
|----------------------------------------------------------------------------------------------------|-----------------|------|----------------|-----------------------|-----------|
|                                                                                                    | Sett            | ings | MIDI           | Macro                 | Tutorials |
|                                                                                                    | MIDI Controller |      | Generic MID    | l Contro <del>r</del> |           |
|                                                                                                    | MIDI Confia     |      | ifia           | Default 🔻             |           |
|                                                                                                    |                 |      |                |                       |           |
|                                                                                                    |                 |      | Control        | Min                   | May       |
|                                                                                                    |                 |      | Master Valuma  |                       |           |
|                                                                                                    |                 |      | AR Env Attack  | -60.00B               | 24.00B    |
|                                                                                                    |                 | 17   | AR Env Release | 0.00ms                | 6000ms    |
| all the second second s |                 |      | Noise          | -90.0dB               | -30.0dB   |
| BRULL                                                                                                    |                 |      | AR Env On/Off  | 0.00                  | 1.00      |
| ON                                                                                                    |                 | 71   | MT Boost       | 0.00                  | 1.00      |
|                                                                                                    |                 | 72   | Oboe 8         | 0.00                  | 1.00      |
|                                                                                                    |                 | 73   | Bass 16        | 0.00                  | 1.00      |
|                                                                                                    |                 |      | All Boost      | 0.00                  | 1.00      |
|                                                                                                    |                 |      | Strings 16     | 0.00                  | 1.00      |
|                                                                                                    |                 |      | Tremolo Rate   | 0.150Hz               | 20.0Hz    |
|                                                                                                    | 1               | 77   | Tremolo On/Off | 0.00                  | 1.00      |
|                                                                                                    |                 |      | Flute 8        | 0.00                  | 1.00      |
|                                                                                                    |                 |      | Trumpet 8      | 0.00                  | 1.00      |
|                                                                                                    |                 |      | Strings 8      | 0.00                  | 1.00      |
|                                                                                                    |                 | 82   | Flute 4        | 0.00                  | 1.00      |
|                                                                                                    |                 | 83   | Strings 4      | 0.00                  | 1.00      |
| The second second                                                                                                    |                 |      | 2-2/3          | 0.00                  | 1.00      |
| B BAR                                                                                                    |                 |      | Reverb Mix     | 0.00%                 | 100%      |
|                                                                                                    |                 | 93   | Bass Decay     | 0.00                  | 1.00      |
| S A L L L                                                                                                    |                 |      |                |                       |           |
|                                                                                                    | $\oplus$        | Add  | control        |                       |           |

#### 3.4.2.5. MIDI Config Menu

MIDI タブのもう1つのドロップダウンメニューでは、MIDI コントローラーで Farfisa V をコントロールす る色々な MIDI マッピングのセットを管理することができます。マッピングセットのセーブや別名セー ブ、削除やマッピングファイルのインポート、選択したセットのエクスポートができます。

| Setting         | s MIDI        |                              | Macro                   | Tutorials      |  |  |  |
|-----------------|---------------|------------------------------|-------------------------|----------------|--|--|--|
| MIDI Controller |               | G                            | Generic MIDI Contro•    |                |  |  |  |
| MIDI Config     |               | U                            | User1 •                 |                |  |  |  |
| Learn           |               |                              | MIDI Controller Configs |                |  |  |  |
| Ch C            | C Control     |                              | Save Cur                | rent Config As |  |  |  |
| 1 16            | AR Env Attack |                              |                         |                |  |  |  |
| 1 17            | AR Env Releas | Delete Current Config        |                         |                |  |  |  |
| 1 18            | Noise         |                              | Import Config           |                |  |  |  |
| 1 19            | AR Env On/Off | On/Off Export Current Config |                         |                |  |  |  |
| 1 71            | MT Boost      |                              | Default                 |                |  |  |  |
| 1 72            | Oboe 8        |                              | Empty                   |                |  |  |  |
| 1 73            | Bass 16       | √                            | User1                   |                |  |  |  |
| 1 74            | All Boost     |                              | Roland A                | -80            |  |  |  |
| 1 75            | Strings 16    |                              | Live perf               | ormance        |  |  |  |
| + Ad            | d control     |                              | Yamaha<br>Studio pa     | KX-88<br>atch  |  |  |  |

これにより、Farfisa V をコントロールする MIDI コントローラーを変更するときなどに、その都度マッピ ングを最初から作り直す手間が省けます。

例えば、ライブ用にはコンパクトなキーボード、レコーディングではマスターキーボードやパッドタイプ のコントローラーというように、複数の MIDI コントローラーをお持ちの場合、それぞれのマッピングを 作成しておけば、それを切り替えるだけですぐにコントロールすることができます。これにより、マッピ ングをやり直す時間を大幅に短縮できます。

このメニューには、次の非常に強力なオプションがあります:

- **Default**:ある程度のマッピングがされているもので、マッピング作成のスタートポイント として利用できます。
- Empty: すべてのアサインを削除します。

## 3.4.3. Macro Tab - マクロタブ

マクロタブでは、ロワーツールバー右側にある4つの Macro ノブのアサインを管理します。1つのノブに 複数のパラメーターをアサインでき、Macro ノブ自体を MIDIラーン [p.26] でフィジカルコントローラー にアサインすることができます。

> MIDI Tutorials Settings Macro 0.346 1 Brightness Timbre Time Movement Destination Min Max 1.00 > MTB 16 0.00 1.00 > MTB 8 1.00 > MTB 4 0.00 1.00 ✓ MTB 2-2/3 0.00 1.00 Θ

#### ♪ マクロの設定はプリセットごとにセーブできます。

#### 3.4.3.1. マクロスロット

設定を変更したい Macro ノブをクリックして選択します。デフォルトのマクロ名はそれぞれ Brightness, Timbre, Time, Movement ですが、タブ中段のネームフィールドをクリックするとリネームできます。こ こでリネームした名称はロワーツールバーにも反映されます。

上図は Timbre ノブを選択している状態です。Timbre ノブの現在値は 0.346 で、このノブには4つの MTB (MultiTone Booster) スイッチがアサインされています。図の下部では MTB 2-2/3 スイッチの動作カーブが開いてお り、Timbre ノブを最大値付近まで回さないと MTB 2-2/3 のボイスが発音しない設定になっています。また、MTB 8 の Min/Max の値が両方とも 1.00 になっています。これは、Timbre ノブが<u>どの値</u>であっても常時オンになるという設定で す。Macro ノブが実際に何をするのかは、各バラメーターのカーブを見ないことには正確には分かりません。続けて 次のセクションもご覧ください。
#### 3.4.3.2. マクロの作成

Macro タブの Learn ボタンをクリックすると MIDI アサインと同様の手順でアサイン可能なパラメーター はパープルの表示色になり、アサイン済みのものは赤で表示されます。パープルのパラメーターをクリッ クするとそのパラメーター名がリストに加わります。

マクロからパラメーターを削除するには、リストにあるパラメーター名を右クリック (Mac の場合は Ctrl クリック) し、表示されるポップアップにある **Delete** をクリックします。マクロにアサインしたパラメ ーターは Min/Max の値を設定でき、パラメーターの MIDI アサインの時と同様、Min/Max それぞれの数値 をドラッグすることでパラメーター値が変化する範囲を設定できます。また、Min の値を Max よりも高く することで Macro ノブを上げるとパラメーター値が下がるという動きに設定することもできます。

♪ Macro に設定すべきパラメーターのルールというものはありません。理屈だけで言えば関連性のないパラメーターを大量に Macro ノブにアサインしてペットの名前をノブの名称にすることもできますが、実用上は比較的わかりやすい名称にしておくのがペターでしょう。

#### 3.4.3.3. マクロのカーブ

単純なスケーリング以外に、マクロにアサインした各パラメーター値が最低値から最高値までの間を変化 するカーブをカスタマイズでき、Macro の動きでそれを再現することができます。リストのパラメーター 名のとなりにある > アイコンをクリックするとカーブ画面が表示されます。

カーブの線上をクリックすると小さな円のブレイクポイントが追加されます。これをドラッグしてポイント間のカーブを作っていくことができます。ポイントを右クリック (Mac では Ctrl クリック) するとポイントを削除できます。最初と最後のブレイクポイントは削除できません。

▶ シンプルな対角線にするとリニアになりますが、リニア以外のカーブにすると楽しくなる可能性があります。

#### 3.4.4. Tutorials - チュートリアル

このチュートリアルタブは、メインメニュー [p.17]の Tutorials を選択することでも開くことができま す。このタブでは各チャプターのタイトルをクリックすると Farfisa V の色々な機能を順を追って学ぶこ とができます。また、テーマにしているパネル部分がハイライト表示になります。

!プリセットをエディット中のときは、チュートリアルを開く前にセーブしておきましょう。これはチュートリアルを開くを新規プリセットロードしてエディット中の内容を上書きしてしまうためです。また、チュートリアルはサイドパネルのスペースに開きます。

# **4. THE PRESET BROWSER**

プリセットブラウザは、Farfisa Vのプリセットのサーチやロード、管理を行うところです。用途によって 表示が色々に変わりますが、参照しているものは同一のプリセットバンクです。

サーチ画面にアクセスするには、ブラウザボタン(本棚の本のようなアイコン:|||\) をクリックします。 ブラウザを閉じるには、同じ位置に表示されるXをクリックします。

| ■ FARFISA ∨  |               | 🗙 🗢 Farfizer Pad |                 |                |                                                                                                   |
|--------------|---------------|------------------|-----------------|----------------|---------------------------------------------------------------------------------------------------|
| 88 Explore 2 |               |                  |                 |                | Farfizer Pad Carlos I I I I I I I I I I I I I I I I I I I                                         |
|              |               |                  |                 |                | Type : Combo Organ<br>Bank : Factory<br>Analog Evolving Filtered<br>Long Release Processed Reverb |
|              | ♡ NAME .      |                  |                 |                | Slow Attack 60s Ambient                                                                           |
|              | Di experiment |                  |                 |                |                                                                                                   |
|              | DX Plano      |                  |                 |                |                                                                                                   |
|              | Easy Leslie   |                  |                 |                |                                                                                                   |
|              |               |                  |                 |                |                                                                                                   |
|              |               |                  | Stephane Schott |                |                                                                                                   |
|              | Fast Lesle    |                  |                 |                |                                                                                                   |
|              | Fibonacci     |                  |                 |                |                                                                                                   |
|              | Flanger Trip  |                  |                 |                |                                                                                                   |
|              | Flangisa      |                  |                 |                | Brightness Timbre                                                                                 |
|              | Four Organs   |                  |                 |                |                                                                                                   |
|              |               |                  |                 |                | Time Movement                                                                                     |
|              |               |                  |                 | C Brightness ( |                                                                                                   |

プリセットブラウザには4つのメインエリアがあります:

プリセットブラウザの全景

| # | エリア                       | 内容                                   |
|---|---------------------------|--------------------------------------|
| 1 | Search and Results [p.33] | 検索ワードや Type, Style のタグでプリセットをサーチします。 |
| 2 | Sidebar [p.39]            | バンクやプレイリストの管理を行います。                  |
| 3 | Preset Info [p.35]        | 選択したプリセットのバンクやタグ、作成者名、その他の情報を表示します。  |
| 4 | Macro Knobs [p.42]        | ロワーツールバーの Macro ノブの拡大表示版です。          |

## 4.1. Search and Results - サーチ&リザルト

ブラウザ最上部のサーチフィールドをクリックして検索ワードを入力します。この時、ブラウザは2つの 方法でプリセットをフィルタリングします。1つは検索ワードに一致したプリセット名、もう1つは検索ワ ードが TypeやStyle [p.35] に近い場合、そのタグを使用しているプリセットもサーチ結果に含めます。

サーチフィールドの下に検索結果が表示されます。サーチフィールドの右にあるXをクリックすると検索 ワードが消去されます。

| Q Jazz           |                   |            |  |
|------------------|-------------------|------------|--|
| Types V Styles V | Banks 🗸 5 presets |            |  |
| ♡ NAME ▲         | TYPE              | ■ DESIGNER |  |
| Jazz Chorus 1    | Combo Organ       |            |  |
| Jazz Chorus 2    | Combo Organ       |            |  |
| Jazz Organ 1     | Combo Organ       |            |  |
| Jazz Organ 2     | Combo Organ       |            |  |
| Jazz Organ 3     | Combo Organ       |            |  |
|                  |                   |            |  |

Jazz を検索ワードに入力した状態

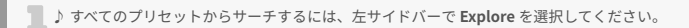

# 4.2. Using Tags as a Filter - タグでフィルタリング

色々なタグを使うことで絞り込みサーチができます(場合によっては逆に広がることもありますが)。タグには Type と Style の2種類があります。どちらか一方だけでなく、両方を同時使用できます。

#### 4.2.1. Types

Types は Bass, Lead, Strings, Pad, Organ など、楽器別や用途別のカテゴリーです。サーチバーに検索ワ ードを入れていない状態で、Types ボタンをクリックすると Types のリストが表示されます。各 Type に はサブタイプがあるものもあります:

| Types ^ Styles >                     | Banks 🗸    |                         |
|--------------------------------------|------------|-------------------------|
| Keys                                 | Pad        | Organ                   |
| Lofi Keys                            | Atmosphere | Combo Organ Synth Organ |
| Sound Effects<br>Nature Sounds Noise | Template   |                         |

Type のいずれかをクリックするとそのタグに合致したプリセットが表示されます。複数のタイプを選択 するときは、Cmd+クリック (macOS) か Ctrl+クリック (Windows) します。例えば、探したいプリセット のタグが Keys なのか Pad なのか覚えていないときは、両方のタグを選択してサーチ対象を広げることが できます。

#### 4.2.2. Styles

Styles は Types よりも具体的な音楽的属性のタグですので検索の精度をより高めることができます。 Styles ボタンをクリックすると、次の3つのサブディヴィジョンがあります:

- Styles: Atmospheric, Dirty, Clean, Complex, Mellow など、一般的な雰囲気を表すタグ
- Genres: 60s, Jazz/Blues, Pop, Soul/R&B, UK Garage など、音楽ジャンルや年代を表すタグ
- Characteristics: Analog, Evolving, Distorted, Dry, Rise など、音色の特徴を表すタグ

| Types 🗸         | Styles A Bar | nks 🗸 Show i | results (137) |               |       |              |              |
|-----------------|--------------|--------------|---------------|---------------|-------|--------------|--------------|
|                 |              |              |               |               |       |              |              |
|                 | Atmospheric  |              | Bright        | Classic       | Clean | Complex      |              |
| Deep            |              |              |               |               | Huge  |              | Melodic      |
|                 |              |              |               |               |       |              |              |
| 3ENRES          |              |              |               |               |       |              |              |
|                 |              |              | Ambient       | Chiptune      |       | Downtempo    | Drum & Bass  |
| Dub/Reggae      |              | Experimental |               |               |       |              | Hip Hop/Trap |
|                 |              |              |               | Reggaeton     |       | Soul/R&B     |              |
|                 |              |              | UK Garage     |               |       |              |              |
| CHARACTERISTICS |              |              |               |               |       |              |              |
|                 | Aggressive   |              | Analog        |               | Delay |              |              |
|                 | Evolving     |              |               |               |       | Long Release |              |
|                 | Processed    |              |               | Sequence/Loop |       |              |              |
|                 |              |              |               |               |       |              |              |

タグをクリックするとそれが選択されます。もう一度クリックするか右クリックをすると選択が解除され ます。タグを選択するといくつかのタグが選択できない状態になることがあります。これは、ブラウザが 消去法で検索結果を絞り込んでいるためです。選択しているタグを減らすと、そのタグがサーチ対象から 外れて、最初からすべてをやり直すことなくサーチ対象を広げることができます。

#### 4.2.3. Banks

**Types、Styles** の次にあるボタンが **Banks** ボタンです。前者2つによるサーチ対象をこのボタンで Factory, Owned, User の各バンクに限定することができます。

バンクをクリックするとそれが選択されます。複数のバンクを選択するには、Cmd+クリック (macOS) または Ctrl+クリック (Windows) します。選択したバンクを再びクリックすると選択を解除します。

### 4.3. サーチ結果表示

サーチ結果のリストが表示されていないときは Show Results ボタンをクリックします。リストのいずれ かのコラム最上部の矢印ボタンをクリックすると ABC 順のリストが逆順に切り替わります。

## 4.3.1. リストの並べ替え

サーチ結果リストの左側のコラムの NAME ヘッダをクリックするとリストがプリセット名の ABC 順かそ の逆順に並びます。

2つ目のコラムの TYPE ヘッダをクリックするとタイプの ABC 順かその逆順でリストが並び替わります。

**TYPE** の左にある **Arturiaロゴ** をクリックするとファクトリーの"おすすめ"プリセットがリストのトップ に表示されます。このプリセットは "いいね" (♥) コラムを選択している場合、Liked [p.38] (いいね) をし たプリセットのすぐ下に表示されます。

3つ目のコラムのヘッダには **DESIGNER** と **BANK** の2つがあり、横3本線のアイコンをクリックするとポップアップメニューが開いてどちらかを選択できます。

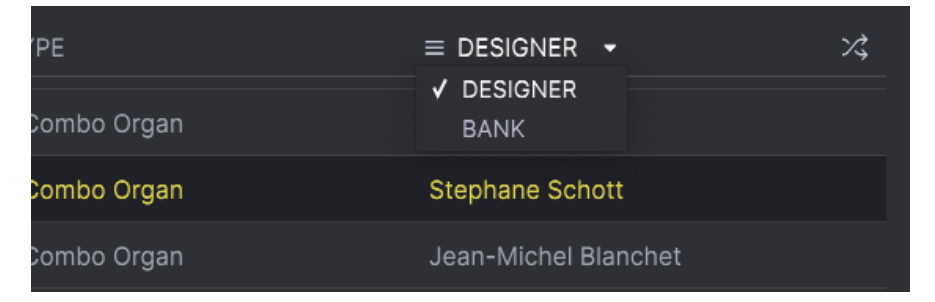

#### 4.3.2. タグを外す

Types, Styles, Banks ボタンのすぐ下には、サーチに使用したすべてのタグが表示されます。各タグ名の 右にある X をクリックするとそのタグが外れます (その結果サーチ対象が広がります)。**Clear All** をクリッ クするとすべてのタグが一斉に外れます。

| Types V Styles V        | Banks 🗸 33 presets      |               |   |
|-------------------------|-------------------------|---------------|---|
| Factory × 60s × Dirty × | Combo Organ X Clear All |               |   |
| ♥ NAME                  | (A) TYPE                |               | ス |
| Double Shot             | 🙆 Combo Organ           | Theo Niessink |   |

## 4.3.3. Liking Presets - "いいね"をつける

プリセットを色々チェックしたり作成してるときに、プリセット名の横にある **ハート** をクリックして気 に入ったプリセットとしてマーキングしておくことができます。その後、ハードのアイコンをクリックす ると、すべての**"いいね"**をつけたプリセットがサーチ結果リストのトップに表示されます。

| ٠ | NAME 🔺             | TYPE        | ≡ DESIGNER           | 2\$ |
|---|--------------------|-------------|----------------------|-----|
| ٠ | A Little Something | Combo Organ | Jean-Baptiste Arthus |     |
| ٠ | Farfizer Pad       | Combo Organ | Stephane Schott      |     |
| ٠ | Lucy               | Combo Organ | Theo Niessink        |     |
| ٠ | Manzarek           | Combo Organ | Me                   |     |
|   | Addeux             | Combo Organ | Jean-Baptiste Arthus |     |
|   | Additive Choice    | Combo Organ | Stephane Schott      |     |

いいねをつけたプリセットがリストのトップに表示されます

並べ替えやフィルタリング機能を必要応じて使うことで、欲しいサウンドをいつでもすぐに見つけ出すこ とができます。

## 4.4. Left Sidebar - 左サイドバー

プリセットブラウザの左側のセクションでは、Search and Results [p.33] セクションに何を表示するかを 設定します。最上部のオプションが下図です:

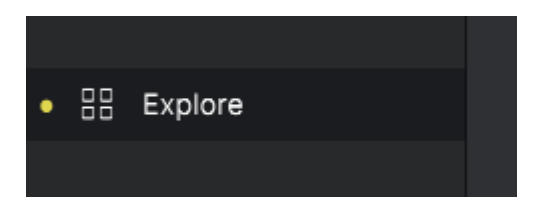

**Explore** セクションがデフォルト設定で、前述のセクションで行ったのと同じように Farfisa V にロード されている<u>すべての</u>プリセットを色々見て回ることができます。

#### 4.4.1. My Library

このセクションでは、現在アクセスしている Farfisa V のすべてのプリセットとバンクの中から以下のオ プションを使ってプリセットを見つけ出すことができます。

- Recently played:最近使用したり、最近最初に表示されたプリセットです。例えば昨日や それ以前に最高に楽しんだプリセット名を思い出せないときなどに非常に便利です。
- Liked:ハートアイコンで"いいね"をつけたプリセットです。サーチ結果リスト内のプリセット名にマウスオーバーすると、ハートアイコンが表示され、それをクリックすると Liked のリストに追加されます。
- Saved presets: Xインメニューの Save か Save As でセーブしたプリセットです。
- My banks: Show User banks only にチェックを入れていない状態では、ファクトリーバンクと、インポートしたり作成したバンクのアイコンが表示されます。バンクのアイコンをクリックすると、その内容を確認できます。

## 4.4.2. プレイリストエリア

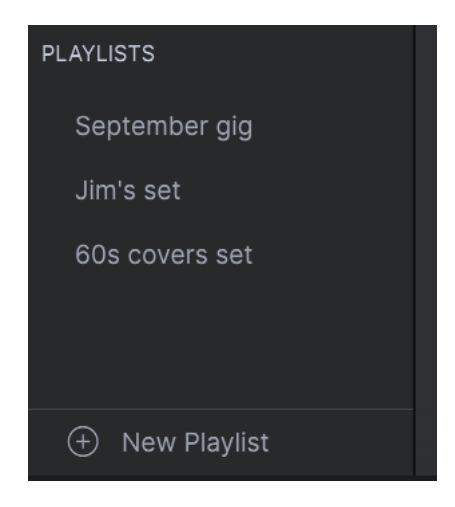

サイドバーの下部にはインポートしたり作成したプレイリストが表示されます。プレイリストはライブ のセットリストを管理する非常に強力なツールです。詳しくは後述の Playlists [p.43] (プレイリスト) をご 覧ください。

# 4.5. プリセットインフォ (右サイドバー)

プラウザ画面の右サイドにある **More info** をクリックすると、プリセットの情報が表示されます。ユーザ ープリセット (ファクトリープリセットではありません) では、プリセット名や作成者名、Type、Bank な どの情報を編集できます。

♪ ファクトリーブリセットのプリセット名を変更したり、コメントやタグを追加したい場合は、最初に画面右上に あるドットが3つ縦に並んだアイコンをクリックしてメニューを開き、その中にある Save As コマンドでそのプリセッ トをユーザープリセットとしてセーブする必要があります。ユーザープリセットとしてセーブした後は、そのプリセッ トの情報を編集できます。なお、ファクトリープリセットは上書きセーブはできません。

| Manzarek                                            | : |
|-----------------------------------------------------|---|
| Designer : Me                                       |   |
| Type : Combo Organ 🗸 🗸 🗸                            |   |
| Bank : 🗸 User 3                                     |   |
| Aggressive Vintage Factory 60s<br>Rock Clean Hard + | 5 |
| Less info \land                                     |   |
| e.g. "Light My Fire" with left hand<br>bass         |   |

各種編集をするにはテキストフィールドにタイプしたり、プルダウンメニューで Bank や Type を選択し ます。プリセットの Style を追加/削除するときは、+ サインをクリックして画面中央部に Edit Styles 画 面を開きます。その画面で STYLES や GENRES、CHARACTERISTICS のタグをクリックして追加できま す。すでにハイライト表示になっているタグをクリックするとそのタグがプリセットから削除されます。

| Farfisa V                                                                                                    |                                                                                                    |
|----------------------------------------------------------------------------------------------------|----------------------------------------------------------------------------------------------------|
| X 💙 Manzarek 🔨 🗸                                                                                                    |                                                                                                    |
| Edit Style         ×           STYLES         Acid Airy Atmospheric Bizarre Bright Classic Criean Complex Dark Deep Dirty Funky Hard Harsh Huge Mellow Melodic Punchy Sad Sharp Simple Soft Soundscape Thin Warm +         Centers           GENES         606 708 806 906 Ambient BassMusic Berlin Breakbeat Chiptune Clienantic Detroit Disco Downtempo Drum & Bass Dub/Reggae Dubstep Electro Experimental Funk Future Bass Game Audio Grime Hard Techno Heavy Metail Hip Hop/Trap House Industrial Jazz/Blues Jungle Lof Minimal Modern Pop Psytrance           Reggaeston Rock Souli/R&B Soundtrack Synthwave Techno Trance Trip Hop Tropical House UK Garage World Footwork Fusion India Dance +           CHARACTERDITCS           Vintage Factory Acoustic Additive Aggressive Amp Analog Arpeggiated Chord Delay Digital Distorted Dry Ensemble Evolving Fittered FM Gated Gilde Gilch Granuar Hoover Initial Lesie Long Release MultiVisitio Kose Processed Duiet Redurenze Roop Sont Slow Attack Stab | Manzarek :<br>Designer : Me<br>Type : Combo Organ ~<br>Bank : ~ User 3<br>Appressive: Vintage Factory : 60s<br>Rock Clean Hard +<br>Less info ^<br>e.g. "Light My Fire" with left hand<br>bass |
| Synced Translent Vibrato Reese Sample-based Wah +                                                                                                    |                                                                                                    |

ここで Types や Styles を変更するとサーチ結果に反映されます。例えば、あるユーザープリセットから "Vintage Factory" の Style ダグを削除してセーブした場合、そのプリセットは Vintage Factory のタグで サーチしてもヒットしなくなります。

Edit Styles メニュー画面の右上コーナー部分の X をクリックするとこの画面が閉じて**サーチ画面**に戻り ます。

4.5.1. プリセットインフォのミニメニュー

| Alterne+iv | Save               | -       |
|------------|--------------------|---------|
| Designe    | Save As            |         |
| Type: (    | Delete Preset      |         |
| Bank : I   | Add Preset To Play | /list   |
| Additive   | Analog Evolving    |         |
| Long Rele  | ase Slow Attack    | Vibrato |
|            |                    |         |

プリセットインフォ画面の右上コーナー部分にはドットが3つ縦に並んだアイコンがあります。このアイ コンをクリックすると **Save, Save As, Delete Preset, Add Preset To Playlist** といったコマンドが選択で きます。(Add Preset To Playlist は、選択しているプリセットを最後に選択したプレイリストの末尾に追 加するコマンドです。)

## 4.6. プリセットの選択:別の方法

アッパーツールバー中央部のプリセット名をクリックするとドロップダウンメニューが開きます。このメ ニューのトップにあるオプションは All Types で、そこには文字通り現在選択しているバンク内のすべて のプリセットが選択できるサブメニューが入っています。

それ以下には **Type** タグ順のオプションが並んでいます。各オプションにもそのタイプ内のすべてのプリ セットが選択できるようにサブメニューが入っています。

Type や Style のタグでサーチをしているときは、プリセット名の右の上下の矢印アイコンでサーチ結果 で表示されたプリセットを1つずつ順に切り替えることができます。

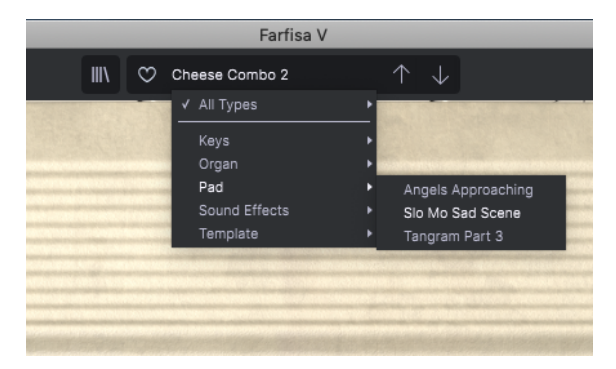

サーチ中でも、ドロップダウンメニューの "All Types" はサーチの影響を受けません。同様に All Typesの 下の線以下の Type もサーチの影響を受けず、常にそこからサブメニューに入ってそのタイプに含まれて いるすべてのプリセットを選択することができます。

## 4.7. Macro Knobs - マクロノブ

このマクロノブはロワーツールバーに表示されるマクロノブの拡大版です。ここのノブを回すとロワーツ ールバーにある同じノブも同様に回ります。

パラメーターをマクロにアサインする方法は、チャプター3の Macro Tab [p.31] をご覧ください。

# 4.8. Playlists - プレイリスト

プリセットブラウザ画面の左下部分にはプレイリスト機能があります。プレイリストとは、ライブのセットリストやレコーディングで使用する予定のプリセットなど、特定の木底のためにプリセットをグルー ピングすることができる機能です。

## 4.8.1. プレイリストの作成

プレイリストを作成するには、サイドバー底部の New Playlist ボタンをクリックします。

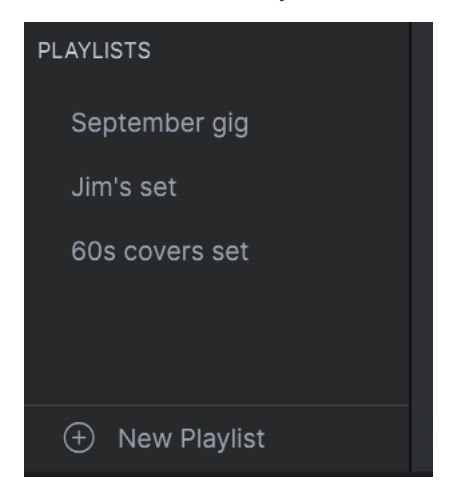

プレイリストに名前をつけるとそれがサイドバーのプレイリストメニューに表示されます。

## 4.8.2. プリセットの追加

Explore 画面のすべてのオプションを使用して、プレイリストに入れたいプリセットをサーチできます。 目的のプリセットが見つかりましたら、それをプレイリスト名にドラッグします。

|                 | ۳<br>۵ | NAME              | (          | . ھ | TYPE | $\equiv$ BANK | * | ×, |
|-----------------|--------|-------------------|------------|-----|------|---------------|---|----|
| Saved presets   |        | Beautiful Distort | tion       |     |      |               |   |    |
| WIY DATIKS      |        | Big Presence      | (          | Ð   |      |               |   |    |
| PLAYLISTS       |        | Bottom Drive      |            |     |      |               |   |    |
| September gig   |        | Brass Section     |            |     |      |               |   |    |
| Jim's set       |        | Broken Drive      |            |     |      |               |   |    |
| 60s covers set  |        | Carillon          |            |     |      |               |   |    |
| Cheezy Leslie 1 |        |                   | Combo Orga |     |      |               |   |    |
|                 |        |                   |            |     |      |               |   |    |

サーチ結果リストからプレイリストにドラッグ

プリリスト名をクリックするとその内容が表示されます。

トップにある Save ボタンをクリックすると編集したプレイリストの内容をセーブします。

#### 4.8.3. プリセットの並べ替え

プレイリスト内のプリセットは並べ替えができます。例えば、スロット2から4にプリセットを移動させたいときは、それを目的の位置にドラッグ&ドロップします。

| Explore                           | September gig :                 |
|-----------------------------------|---------------------------------|
| MY LIBRARY                        |                                 |
| Recently played<br>Liked          | 1 Addeux                        |
| Saved presets                     | 2 Alternative Pad               |
| My banks                          | 3 Bottom Drive                  |
|                                   | 4 Church Organ2 Alternative Pad |
| PLAYLISTS                         | 5 Tremolo Strings               |
| <ul> <li>September gig</li> </ul> | 6 Smokey Farfisa                |
| Jim's set                         | 7 Manzarek                      |
| 60s covers set                    |                                 |

#### 移動先の位置が黄色の線で表示されます

プリセットを移動するとその移動に合わせて他のプリセットの位置もプレイリスト内で移動します。ドラ ッグ&ドリップで移動するときには、黄色の線が移動先の"挿入ポイント"に短時間表示されます。

## 4.8.4. プリセットの削除

プレイリストからプリセットを削除するには、そのプリセット名を右クリックしてポップアップメニューを開き、Deleteを選択します。

このメニューには Copy, Paste, Duplicate, Save As のオプションもあります。その他にも後述のように豊 富な管理オプションがあります。

### 4.8.5. プレイリストの管理

プレイリストを選択し、サーチ結果エリアのプレイリスト名の横にあるドットが3つ縦に並んだアイコン をクリックします。するとプレイリストの管理用オプションが入ったプルダウンメニューが開きます。

| Explore                       | September gig* save :                                                                        |  |
|-------------------------------|----------------------------------------------------------------------------------------------|--|
| MY LIBRARY<br>Recently played | Last updated on 12/10/2021 Save Playlist As<br>Rename Playlist<br>Revert changes on Playlist |  |
| Liked                         | 1 Addeux Import Preset                                                                       |  |
| Saved presets                 | 2 Church Organ 1 Delete Playlist                                                             |  |
| My banks                      | 3 Bottom Drive V Revert changes when switching Preset                                        |  |
|                               | 4 Alternative Pad                                                                            |  |
| PLAYLISTS                     | 5 Tremolo Strings                                                                            |  |
| September gig                 | 6 Smokey Farfisa                                                                             |  |
| Jim's set                     | 7 Manzarek                                                                                   |  |
| 60s covers set                |                                                                                              |  |

未セーブの場合、プレイリスト名の後ろにアスタリスクが付きます。

- Save Playlist As: プレイリストをコピーして別名でセーブします。セーブ前に名前を変更 できます。
- Rename Playlist:選択したプレイリストの名前を変更します。
- Revert changes on Playlist: プレイリストに行ったエディット (セーブ前のもの) をすべて キャンセルします。次のセクションのプレイリスト内のプリセットのエディット [p.46]をご 覧ください。
- Import Preset:これを選択するとダイアログが開いてコンピュータに保存されているプレ イリストファイルをインポートできます。
- Export Playlist: プレイリストをファイルとしてコンピュータに書き出します。書き出した ファイルには ".aplst" の拡張子が付きます。
- Delete Playlist:選択しているプレイリストを削除します。その中にあったプリセット自体 は削除されません。
- Revert changes when switching Preset: プレイリストのセーブ時にこれにチェックを入れていると、Farfisa V は選択しているプリセットで行ったエディットのみをセーブします。 チェックを入れていない場合は、そのプレイリスト内のプリセットで行ったエディットがすべてセーブされます。
- Update Preset:選択しているプリセットのセーブを一度だけ行います。このオプションが あるのは、"Revert changes on Playlist"を実行してもそのプリセットに行ったエディットは キャンセルしないようにするためです。

# 4.8.6. Editing a Preset Within a Playlist - プレイリスト内のプリセットのエディット

使用するシチュエーションに応じて、プリセットをエディットする必要がある場合もあるかと思います。 例えば、リハの段階では問題がなかったプリセットでも、ライブ会場の PA からの音を聴いたら、もっと 音抜けを良くしたほうが良いと思うこともあるかと思います。プレイリストに入っているプリセットのデ ータは、プレイリストの一部としてセーブされますので、これをエディットしても元のメインライブラリ のプリセットデータは<u>影響されません</u>。ただし、プリセット名は同一ですので、混乱を避けたいときは Save Preset As で別名セーブしましょう。

## **5. MAIN PANEL AND FEATURES**

## 5.1. フロントパネル

Farfisa V のフロントパネルで音作りやエフェクトの設定などを行います。Farfisa V はオリジナルの Farfisa Combo Compact Deluxe と Compact Duo のフロントパネルの機能をモデリングし、さらに追加 機能をフロントパネルの下に隠しており、それらの機能はアドバンストパネルを開くと使用できます。

オリジナルの回路図を使ってオシレーターや分周器など音源部の基本部分や、Multi-Tone Booster やトレ ブル、ベースといったボイスフィルター、ビブラートやリピート/パーカッション、トレモロの内蔵エフ ェクト、そしてプリアンプ (ノイズ/電源ハムを含む)の数学的モデルを作成しました。次に、このモデリ ングと Farfisa Compact Duoの実機や、その他のモデルを録音したものを比較し、よりヴィンテージ感が 出るように微調整を加えていきました。また、Compact Duo 実機の内蔵スプリングリバーブのインパル スレスポンスも収録し、本物そのものの効果を引き出しています。

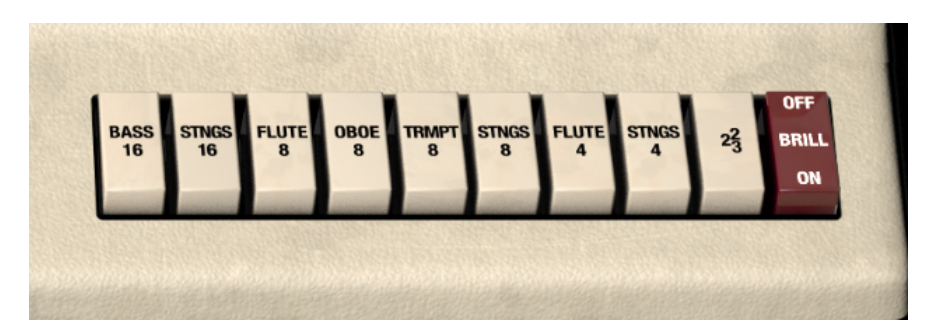

5.1.1. トレブルボイス

パイプオルガンのストップ (音栓) のような見た目のフロントパネル右側の白いボイスタブには、次の2つ の機能があります:

- 1. 各キーのピッチ (16', 8', 4', 2%') 選択 (複数選択可)
- 2. 各ピッチのフィルター (Flute, Strings など) 選択

♪ ピッチの数字にはどんな意味があるのでしょうか? パイプオルガンでは、中央 C のパイプの長さが 8フィート で、その1オクターブしたのパイブは 16フィート の長さ、1オクターブ上は 4フィート でした。2%のパイプは1オクタ ーブ上の C の上の G で、中央 C の3倍音です。これらのタブ (16', 8', 4', 2%) をすべてオンにすると、キーボードで 1音押さえただけでも実際には3つのオクターブと5度というように、合計4つのオシレーターが同時に発音します。 Hammond や VOX Continental のようなオルガンは、最初の白いドローバーは 8' で、次が 4'、最初の黒いドローバー は 2%' というように、ドローバー配列は同じようなものでした。

音色タブをどんどんオンにしていくと、その分だけ倍音の多い分厚い音になっていきます。逆に、オンに なっている音色タブが少ないときは、より細い音になります。音色タブは演奏中にオン/オフできます (MIDI コントローラーからでも操作できます)ので、リアルタイムに音色を変化させることができます。こ れは例えば曲のAメロ部分とサビで音色タブを切り替えてサウンドに変化をつけるというように、オルガ ニストの間では一般的なテクニックです。このテクニックは少し練習すればすぐに習得できます!

音色タブの BASS 16 と STRINGS 4 をオンにしている場合、16' と 4' のピッチは Bass と Strings のボイ スフィルター両方に入ります。ここで重要なポイントは、各フィルターは完全に分離しているわけではな く、互いにかなり相互作用を受けますので、同じ音色タブでもピッチが違う場合は音色が微妙に異なり ます。例えば、FLUTE 8 と STRINGS 8 をオンにしたときの音色は、FLUTE 4 + STRINGS 4 の音色とまっ たく同じというわけではありません。 BASS 16 と FLUTE 8/4 の各ボイス (別名"ラウンドトーン") は、左側のグリーンのタブの MT Boost ボイ スを元にした音色で、その他の白いタブのボイス (別名"シャープトーン") はそれぞれ固有のグローバルボ イスフィルター回路による音色です。

BRILLIANT タブは、白の 2% タブの音色を明るしたいときに使用します。白の 2% タブ がオフのとき は、BRILLIANT タブをオンにしても音色は何も変化しません。

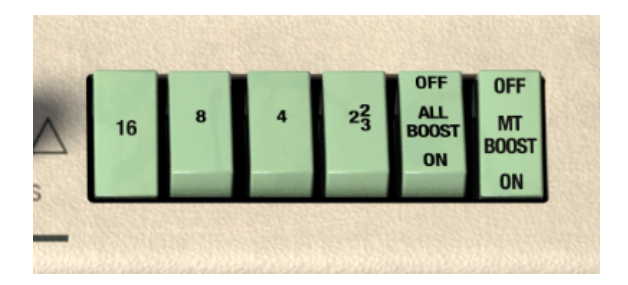

### 5.1.2. Multi-tone Booster (MTB) Voices

Multi-Tone Booster (MTB) ボイスは、トレブルボイスの音色をメロウなものからブライトなものまで簡単 にしかも演奏中に変化させることができるもう1つの音色タブセットです。MT BOOST タブ (グリーン) を オンにすると MTB がオンになり、白いタブのトレブルボイスはオフになりますので、別々のボイスの組 み合わせを瞬時に切り替えることができます。

♪ オーディオインターフェイスが正しく動作していても、Farfisa V からの音が出ないときは、音色タブがオフになっていないかをチェックしてみてください。音を出すには、MTB かトレブルボイスのどちらかの音色タブが最低でも1つはオンにする必要がります。

MTB モードでは各キーのピッチの組み合わせ (16', 8', 4', 2%) を自由にセットできます。この MTB モード では、各タブに一連のローパスフィルターが内蔵されており、音色の明るさ (ブースト) を調整できます。 ブーストがまったくかかっていない状態の音色は、トレブルボイスの FLUTE タブと同様の音色ですが、 MTB モード限定で **ニーレバー** を操作することで音色をよりブライトにすることができます。また、ALL BOOST ON でフルブーストにした状態 (ニーレバーが100%の状態) にすることもできます。

#### 5.1.3. REPEAT - PERCUSS controls

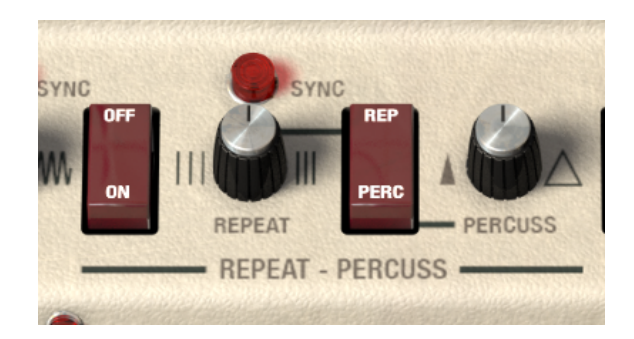

オリジナルの Compact Deluxe と同様、パーカッションやリピート機能を使った音作りも可能です。この セクションには次のようなコントロールがあります:

- ON/OFF (左側のスイッチ):リピート/パーカッション機能のオン/オフを切り替えます。
- Repeat SYNC:リピートの周期を DAW のテンポに同期させます。赤いランプをクリックす ると同期のオン/オフが切り替わります。
- REPEAT ノブ: Repeat SYNC が点灯している場合、リピート周期は全音符x2、全音符、2分 音符、4分3連、4分音符、8分3連、8分音符、16分3連、16分音符のいずれかに設定できま す。
- SYNC が<u>オフ</u>の場合、リピート周期は DAW のテンポと同期せず、REPEAT ノブが最小値のと きは 0.150Hz (6.7秒で1周) から最大値の 20Hz までの範囲で変化します。
- **REP/PERC** スイッチ:アッパーキーボードでのリピートかパーカッションかを切り替えま す。PERC モードでは打鍵時にパーカッション音を発音し、リピートしません。
- PERCUSS ノブ:パーカッションのディケイタイムを FAST, MEDIUM, SLOW のいずれかにセットします。

### 5.1.4. TREMOLO control

トレモロはオリジナルの Farfisa と同様、音量 (振幅) にモジュレーションをかけることができる機能で す。音量にかかるのがトレモロで、ピッチにかかるのがビブラートです。ローフリケンシーオシレーター (LFO) で音量が変化するスピードを設定し、音量が周期的に大きくなったり小さくなったりするのが一般 的です。

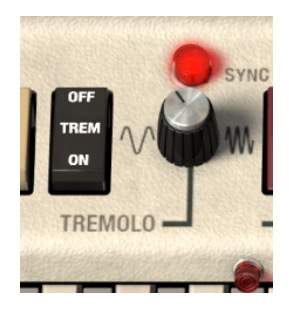

- TREM ON/OFF: トレモロのオン/オフを切り替えます。
- TREMOLO Rate ノブ:トレモロの周期を調節します。ノブを左へ回すと周期が遅くなり、 右へ回すと早くなります。
- Tremolo SYNC:このスイッチがオンの場合、トレモロの周期は DAW のテンポに同期します。この赤いランプをクリックすることで同期のオン/オフが切り替わります。同期がオンの場合、Rate ノブではトレモロの周期を全音符x2、全音符、2分音符、4分3連、4分音符、8分3連、8分音符、16分3連、16分音符のいずれかに設定できます。
  - 非同期モードではトレモロの周期は音符単位ではなく Hz 単位で表示され、最 低値は 0.150Hz (6.7秒で1周) から最高値の 20Hz の範囲で調整できます。

#### 5.1.5. Reverb and Vibrato controls

リバーブセクションは次のチャプターでご紹介しますリバーブタイプと連動しています。詳しくは、アド バンストパネル:リバーブセクション [p.68]をご覧ください。このセクションの各コントロールには次の ような機能があります:

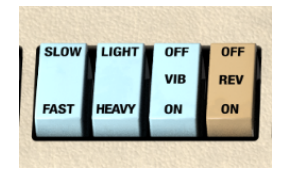

- SLOW/FAST:ビブラートのスピードを2段階で切り替えます。
- LIGHT/HEAVY:ビブラートの深さを2段階で切り替えます。
- VIB ON/OFF: ビブラートのオン/オフを切り替えます。
- REV ON/OFF:リバーブのオン/オフを切り替えます。オリジナルではリバーブのタイプとレベルは設定できませんでしたが、Farfisa V ではアドバンストパネルで設定できます。

### 5.1.6. The Bass Manual section

Farfisa Compact Deluxe の素晴らしかった点の1つに、1段鍵盤でもベースとトレブルセクションがあっ た点です。つまり、必要に応じてキーボードを2つのパートに分割して演奏できたのです。また、ベース パートをオフにしてキーボード全域をアッパーパート(トレブルボイス)で演奏することもできました。ベ ースパートの音色は太くてヘヴィなものでしたのでヘースプレイヤーの代わりとして十分に使用できまし た。さらに、Farfisa V のアドバンストパネルでは、キーボードの低音域をまったく別の波形による音色 でオルガン全体のサウンドを分厚くできるもう1つのオルガンパート("ロワーマニュアル")として使用す ることもできます。詳しくは The Bass Wave section [p.63] をご覧ください。

♪ キーボードプレイヤーが左手でベースパートを弾いていたバンドで最も有名なのは Doors でした (もっともキー ボードの Ray Manzarek が使っていたキーボードは Fender Rhodes Piano Bass と VOX Continental か Gibson オルガ ンでしたが)。 Farfisa Combo Compacts にはマルチピンのコネクターがあり、そこにメーカーオプションの13鍵ベー スペダルを接続してベースパートを足で演奏することができました。

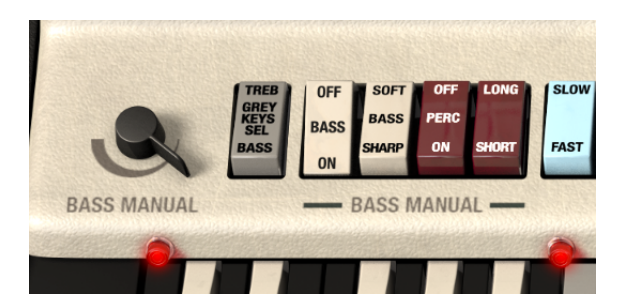

Bass Manual セクションのコントロールは左から順に次のようなものがあります:

- BASS MANUAL ボリュームノブ:ベースパートの音量を調整します。ノブを右へ回し切ると ベースパートはほぼ無音 (-21dB) になり、左に回し切ると最大音量 (+12dB) になります。ベ ースパートはトレブルボイスとは別の音色になりますので、音量をそろえたいときに便利で す。また、このノブは MIDI マッピングができますので、お使いの MIDI コントローラーでリ アルタイムにコントロールすることができます。
- **GRY KEYS SEL**:次の2ポジションがあります:
  - TREB ポジション:グレーの鍵盤エリアではトレブルボイス (または MTB)を演奏でき、ベースパートは発音しません。これにより、トレブルボイスの音域を1 オクターブ下に延長できます。3つ目のオクターブランプ (鍵盤のすぐ上にある ランプの右端のもの) は消灯して、左の2つのランプのみが点灯し、ベースパー トはその音域でのみ発音します。
  - BASS ポジション:ベースパートの音域がグレーの鍵盤エリアまで延長します。2つ目のオクターブランプが消灯して、両端のランプが点灯し、白黒反転鍵盤とグレー鍵盤のエリアの2オクターブ分をベースパートに使用できます。このボタンも MIDI マッピングに対応していますので、MIDI コントローラーでベースパートの音域をリアルタイムで切り替えることができます。

- BASS ON/OFF:ベースパート全体のオン/オフを切り替えます。オフの場合、キーボード全域でトレブルボイスを演奏できます。
- BASS SHARP/SOFT: ベースパートのトーンをソフト/シャープの2段階で切り替えます。
- PERC ON/OFF: ベースパートのパーカッション (打鍵時のアクセント) のオン/オフを切り替えます。
- LONG/SHORT: PERC がオンの場合のパーカッション音のディケイを2段階で切り替えます。

## 5.2. The Amp and Pedals

### 5.2.1. このセクションの概要

オリジナルの Farfisa Combo Compact は他の多くのオルガンと同様、ギターアンプから音を出し、ギタ ー用エフェクターで音を変化させてよりハードな質感や、よりサイケなムードに仕上げるといった使い方 をすることが多くありました。Farfisa V の画面下部の"フロア"部分には、オープンバック (背面開放) タ イプのチューブアンプのエミュレーションに続いて5つのヴィンテージタイプのエフェクターが並んでい ます。

エフェクトとアンプをすべてオフにすると、まったく加工されていないオルガンそのもののサウンドにな ります。

#### 5.2.2. The Effect Pedals

各エフェクターのフットスイッチをクリックすると、そのエフェクターがオンになり、音を加工します。 オンになったエフェクターは赤い LED が点灯します。信号の流れは左から右になっており、エフェクタ ーの名称部分をクリックしてメニューを開き、そのスロットに入れたいエフェクトの種類を選択すること で、エフェクターの順番は自由に入れ替えることができます。

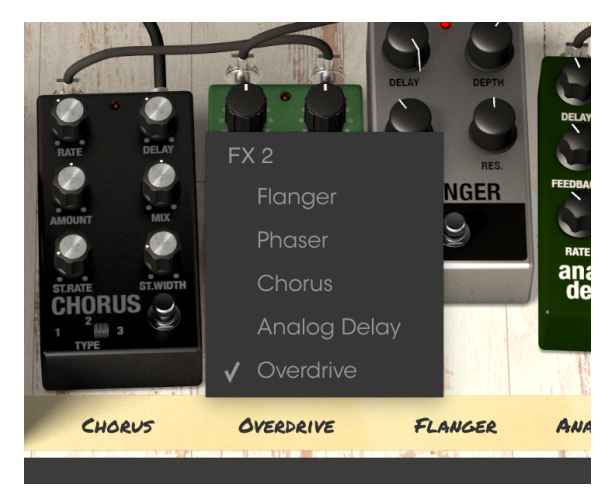

上記の方法でエフェクターの種類を変更すると、エフェクターの位置が入れ替わります。例えばコーラス →オーバードライブと並んでいるところでコーラスをオーバードライブに変更すると、コーラスとオーバ ードライブの位置が入れ替わってオーバードライブ→コーラスとなります。

5つのエフェクターはオフの状態でも常時表示されます。エフェクターのエリアを空にする方法はありま せん。

すべてのエフェクターとアンプ、スウェルペダルは MIDIラーンモード [p.26]で MIDI コントロールが行な えます。

### 5.2.3. The Amp

アンプは Fender Twin をベースにしたもので、スイッチをオフにしてオルガンだけ、またはオルガンとエ フェクターだけのサウンドにすることできますし、アンプをオンにしてよりヴィンテージ感のあるアンプ トーンにすることもできます。

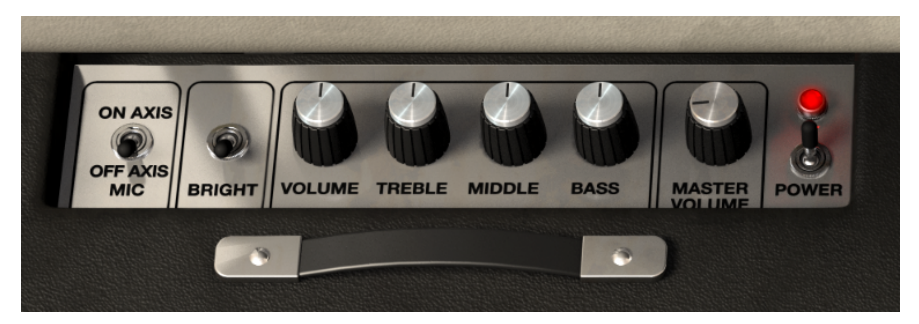

右から順に次のようなコントロールがあります:

- POWER:アンプのオン/オフを切り替えます。
- MASTER VOLUME: アンプがオンの場合、Farfisa V の全体音量を調節します。
- TREBLE, MIDDLE, BASS:本物のギターアンプと同様、アンプのトーンを3つのノブで調節 します。
- VOLUME:チャンネルボリュームを調整します。
  - チューブプリアンプで歪ませたいときはこのノブを最大にし、MASTER VOLUME を下げます。
- BRIGHT:オンにするとサウンドがより明るくなります (プレゼンス)。音量が小さいときにのみ効果がかかります。
- AXIS:マイクをアンプに向ける位置をヴァーチャル的に変化させてアンプサウンドの質感を 2段階で切り替えることができます。ON AXIS の場合、マイクをアンプのスピーカーに向け た状態となり、よりダイレクト感のあるサウンドになります。OFF AXIS の場合は、マイク をスピーカーから少し外した位置にセットした状態になり、ダイレクト感が若干少ないサウ ンドになります。

## 5.2.4. Flanger pedal

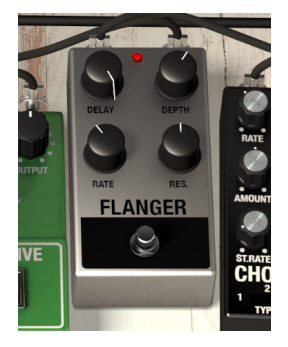

フランジャーは、入力信号を2つに分岐し、片方の信号に非常に短いディレイをかけてから、両方の信号 をミックスするという動作原理です。ディレイタイムを LFO で周期的に揺らすことで、位相の干渉により エフェクト音の色々な周波数帯域にピーク(山)やディップ(谷)が生じる"コムフィルター"効果が周期的に 変化するスウィープエフェクトになります。DEPTH の値を高く設定すると、ディレイタイムの変化幅が 大きくなります。

| コント<br>ロール | 内容                                                                                |
|------------|-----------------------------------------------------------------------------------|
| DELAY      | 中心となるディレイタイムを設定します。                                                               |
| DEPTH      | ディレイタイムの変化幅を調節します。                                                                |
| RATE       | スウィープの周期を調節します。                                                                   |
| RES        | レゾナンスの略で、フランジャーの出力を入力にフィードバックする信号量を調節します。値を高く設定すると位<br>相の干渉によるフランジング効果がより強烈になります。 |

#### 5.2.5. Phaser pedal

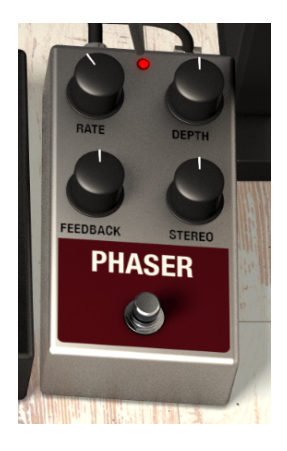

フェイザーは1960年代から70年代にかけて人気の高かったサイケなスウィープエフェクトで、サウンド に動きをつけ、いわゆる"シュワシュワ"したサウンドにすることでき、聴きようによってはロータリース ピーカーのようなサウンドにも聴こえます。動作原理としては急峻な多極フィルター (オールパスフィル ター)を使用し、フィルター周波数をLFOで揺らすことで、入力音のスペクトラムが変化して"シュワシュ ワ"サウンドになります。フランジャーと似たような効果ですが、フェイザーの場合はディレイを使用し ない代わりにフィルターを使用して入力音の位相を変化させています。フェイザーはFarfisaのようなオ ルガンサウンドによく合います。コントロールは以下の通りです:

| コントロ<br>ール | 内容                                                                     |
|------------|------------------------------------------------------------------------|
| RATE       | フェイザーの周期を調節します。                                                        |
| DEPTH      | フェイザーのフィルターの変化幅 (フェイザーの深さ) を調節します。                                     |
| FEEDBACK   | フランジャーのレゾナンスと同様、フェイザー出力を入力にフィードバックさせて、位相の干渉で生じるピー<br>クやディップをさらに強烈にします。 |
| STEREO     | ステレオの広がりを調節します。 <b>アンプがオンの場合はモノになります。</b>                              |

## 5.2.6. Chorus pedal

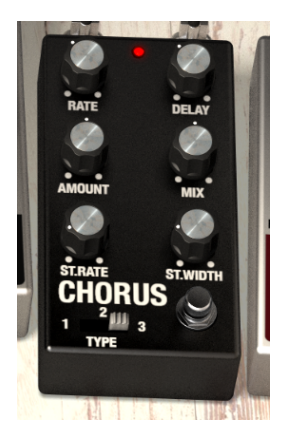

コーラスは入力信号のコピーを複数作成し、それぞれのピッチを微妙に(あるいは大胆に)変化させるエ フェクトです。MIX ノブを右に回し切るとピッチが周期的に上下するエフェクト音のみになります。つま りコーラスはビブラートのスピードと深さを調節できるエフェクトと言うこともできます。ピッチが微妙 に変化した信号を元の信号にミックスすることでビート周波数(うなり)が生じ、それによってサウンドに 広がり感や動きが生じます。また、コーラス信号には原理的に短いディレイが生じ、あたかも同じ楽器を 2回重ねて録音したような効果(ダブリング)になります。コーラスのコントロールは以下の通りです:

| コントロ<br>ール | 内容                                                                                                    |
|------------|----------------------------------------------------------------------------------------------------|
| RATE       | コーラスの LFO の基本スピードを調節します。                                                                                                    |
| DELAY      | コーラスの基本ディレイタイムを 0~25ms の範囲で設定します。この設定でコーラスの基本的な広がり感が決まります。                                                                                               |
| AMOUNT     | ディレイタイムが LFO で変化する幅、つまりコーラスの深さを調節します。                                                                                                    |
| МІХ        | コーラスのかかっていないドライ音と、コーラス信号のミックスバランスを調節します。左に回し切った状態で<br>は、コーラス信号がゼロとなり、コーラスがかかっていない音になります。右に回し切った状態では、ピッチが<br>変化した信号 <u>のみ</u> の音になります (そのためビート周波数は生じません)。 |
| ST.RATE    | 左右チャンネルのコーラス信号の LFO 周期の相対的な差を調節します。左に回し切った状態では左右のコーラ<br>ス周期は同一となり、右に回していくほど左右のコーラス周期に違いが出てきます。                                                           |
| ST.WIDTH   | ステレオの広がりを調節します。 <b>アンプがオンの場合はモノになります。</b>                                                                                                    |
| TYPE       | コーラスのボイス数とその関係をい設定します。Type 1 ではピッチが変化するステレオボイス、Type 2 ではボ<br>イスが増え、Type 3 は最も複雑なコーラスボイスになります。                                                            |

# 5.2.7. Analog Delay pedal

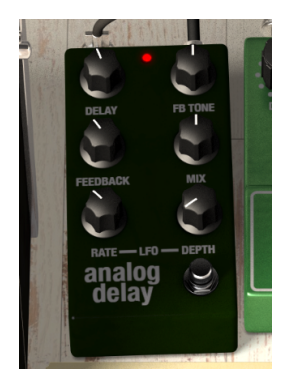

リバーブほどサウンドにエア感や高音域を強調しすぎず、また派手な変化も付けずにサウンドの深みを増 したり、空間的な広がり感を出すという意味で、オルガンにとってディレイは最高のエフェクトです。コ ントロールは以下の通りです:

| コントロ<br>ール   | 内容                                                                                                    |
|--------------|----------------------------------------------------------------------------------------------------|
| DELAY        | ディレイタイムを 12ms~1,000ms の範囲で設定します。                                                                                                    |
| FB TONE      | ディレイ音のトーンを調節します。-100%(左に回し切った状態)ではディレイ音がリピートするたびにソフト<br>なトーンになり、+100%(右に回し切った状態)ではリピートの都度ディレイ音が細くなっていきます。ノブが<br>センター位置 (12時の向き) で基本的にはフラットになります。                                                                                      |
| FEEDBACK     | ディレイの出力を再入力するフィードバックの量を調節します。ノブを上げるとディレイのリピート量が増え<br>ます。                                                                                                    |
| MIX          | 入力音とディレイ音のミックスパランスを調節します。左に回し切った状態ではディレイ音がゼロになり、デ<br>ィレイのかかっていない音になります。右に回し切った状態では、ディレイ音のみになります。                                                                                                    |
| LFO RATE     | LFO の周期を 0.05Hz~10Hz の範囲で調節します。                                                                                                    |
| LFO<br>DEPTH | LFO セクションではディレイの再生スピードを周期的に変化させることで、ディレイ音のピッチを変化させま<br>す。ピッチの変化幅をこの DEPTH ノブで調整します。DEPTH ノブの値が 0.0% のときはディレイ音のピッチ<br>は変化せず、一般的なアナログディレイのサウンドになります。DEPTH の値を高くすると、ディレイ音にピッ<br>チモジュレーションがかかったり (LFO 周期が遅い場合)、ビブラートがかかります (LFO 周期が早い場合)。 |

## 5.2.8. Overdrive pedal

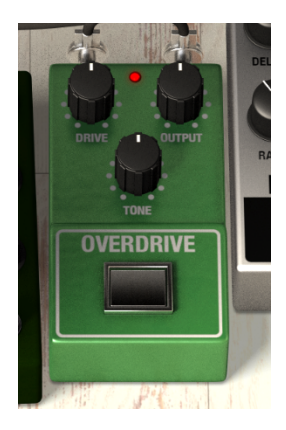

オーバードライブもオルガンサウンドに歪みやザラッとした質感を加えるという意味で最高のエフェクトの1つです。このオーバードライブはプリアンプ回路内のペアの 12AX7 真空管がオーバードライブした状態をモデリングしています。コントロールは以下の通りです:

| コントロ<br>ール | 内容                                                                               |
|------------|----------------------------------------------------------------------------------|
| DRIVE      | オーバードライブ量を調節します。                                                                 |
| OUTPUT     | 出力ゲインを 0dB~10dB の範囲で調節します。オーバードライブをかけたときに上がる音量をここで補正する<br>のに便利です。                |
| TONE       | 高音域のトーンを調節します。ノブを左に回し切った状態では高音域はミュートされ、右に回し切った状態では<br>高音域まで伸びたディストーションサウンドになります。 |

# 5.2.9. The Swell pedal

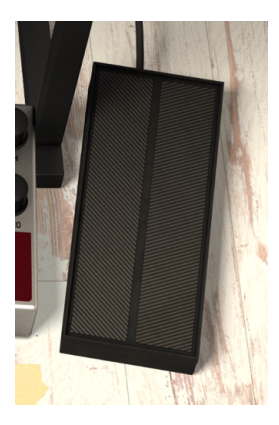

スウェルペダルはオルガンにダイレクトに接続されているペダルで、オルガンからエフェクトペダルやア ンプに送るボリュームを調節するボリュームペダルです。このペダルも MIDI マッピングに対応していま すので、エクスプレッションペダルにアサインし、お使いの MIDI キーボードで Farfisa V を演奏すれば、 オリジナルの Farfisa オルガンにかなり肉薄した演奏体験をお楽しみいただけます。

# **6. ADVANCED PANEL**

アドバンスト機能は **Advanced** ボタンまたはオルガンのクリーム色のフード部分をクリックするとアク セスできます。

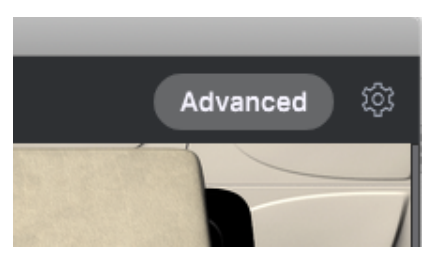

アドバンスト機能では、各ノートのチューニングなどオリジナルハードウェアでは調整が非常に面倒な ものや、オリジナルハードウェアにはなかった以下のような追加機能を使用できます:

- アディティブ方式による波形合成や、スライダーを波形に見立てて波形を作成できるシェイ プモードが使用できる USER ポジション。
- リバーブタイプの選択とリバーブ量の調整。
- エンベロープのトリガー方法を選択できるパラフォニック/ポリフォニックモード。
- 音作りの幅を広げるアッパー/ロワー独立のアタック/リリースエンベロープ。
- ベースセクション用の波形セレクター。
- ベースセクションのトーンコントロールとレゾナンス。
- アナログトランジスタのノイズをミックスできるノイズレベル(オフにもできます)。
- マスターボリューム、ベース、トレブルコントロール。
- ワウペダル効果を出せるニーレバー (MIDI CC でコントロールできます)。

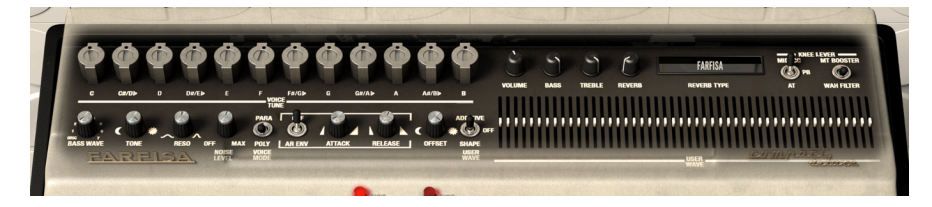

## 6.1. The Voice Tune section

オリジナルの Farfisa の内部は、12個のマスターオシレーターがあり、そのそれぞれに5個の分周器と低い "C" の音用の分周器1個がつながっているという構成でした。そのため、全体では (1+5)\*12+1=73 もの 周波数を常時発振していました (Farfisa V ではオリジナルよりも音域を広げていますのでそれ以上の規模 になっています)。こうしたオシレーターと分周器による音源システムでは、同音のオクターブ違いの音 (例えばすべての "C" の音など) は位相が同期しているという特徴もあります。

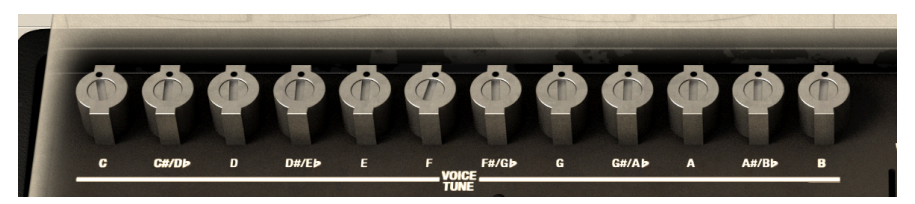

12個のマスターオシレーターのチューニングは個別に調整できます。ポット部分をダブルクリックする とセンター位置にリセットします。12個のチューニングポットすべてをセンター位置の0セントにリセッ トした場合、Farfisa V は正確に A4=440Hz の平均律で発音します(本物の Farfisa と同じサウンドになる かどうかは別の話ですが)。そのため、オルガンテンプレートの多くは一部の音程をわずかにズラしてよ りオルガンらしい響きを作り出しています。12個の各チューニングポットは MIDI コントローラーにマッ ピングできますので、各音程のチューニングをリアルタイムに行えます。

## 6.2. The Bass Wave section

Bass Wave セクションはオリジナルの Farfisa よりも拡張された機能で、ベースパートの波形を選択して エディットすることができます。

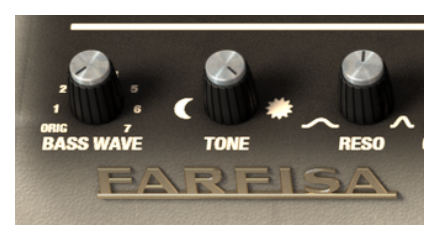

BASS WAVE ノブ:ベース波形を以下の7種類から選択できます:

- ORIG: Farfisa の音源システム (User Wave オフ時のトレブルボイスと同じもの) によるオリ ジナル波形
- 1:ノコギリ波
- 2:シンク(ハードシンクをかけたノコギリ波)
- 3: Mod (変形させた矩形波)
- 4:矩形波
- 5:パルス波 (パルス幅 15%)
- 6:アディティブ(アディティブ合成によるユーザー波形)
- 7:シェイプ (アドバンストパネル右側にあるスライダーを使用した波形ドローイングによる ユーザー波形。詳しくは後述の The User Wave Section [p.66] をご覧ください。)

BASS SOFT/SHARP を SOFT にセットしている場合、ベース波形の違いが聴き取りにくくなりますので、SHARP にセットしてください。TONE ノブを低い値に設定している場合も同様のことが言えます。以下をご覧ください。

TONE ノブの左右にあるアイコンは月 (暗いトーン:20Hz) と太陽 (明るいトーン:20kHz) をそれぞれ表 しています。TONE ノブを右に回し切った状態では、24dB/Oct のラダーローパスフィルターのトーン回 路がバイパスとなり、ベース波形のすべての倍音がそのまま出力されます。TONE ノブをそれ以外のポジ ションにセットしたときは、その位置に応じてフィルターがかかります。

**TONE** ノブを左へ回していくほど高い周波数の音はローパスフィルターを通過できなくなっていきます。ベースパートの最低音の C の基音は 63Hz ですので、**TONE** ノブを最低値の 20Hz にセットしたらどうなるでしょうか?どんな音もフィルターを通過できず、ペースパートは事実上の無音となります。

RESO ノブはトーン (フィルター) のレゾナンスです。

## 6.3. Noise Level control

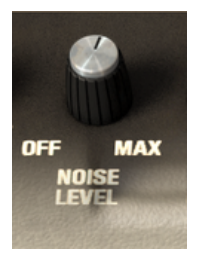

Noise Level ノブで、オリジナルの Farfisa サウンドの一翼を担っていたノイズをミックスできます。ノブ を最大値にするとノイズや電源ハムなどが相当に混ざったサウンドになります。

## 6.4. Voice Mode switch

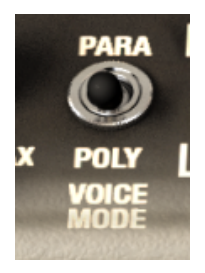

AR ENV (アタック/リリースエンベロープ) がオンの場合、この Voice Mode スイッチで次の2つのモード を切り替えることができます:

- Polyphonic:ポリフォニックシンセのように、各ノート個別にアタックとリリースのエンベロープが付きます。
- Paraphonic:各ノート個別にリリースは付きますが、アタックはグローバルとなり、すべての(トレブルキーの)ノートがオフになるまで再トリガーしません。このモードでレガート奏法をすると、2番目以降に弾いたノートに対してはアタックが付きません。この動作は、ARP Solina / Arturia Solina V などのストリングスシンセや、Hammond B3 オルガンのパーカッションと同様のものです。

この機能は、トレブルボイス (フロントパネル右側のグリーンと白のタブ) にのみ適用され、ベースパート には適用されません。ベースにもアタックはありますが、最もスローなセッティングでも 3ms です (それ でもアタック部分のクリック音のカットには役立ちます)。ベースパートはパラフォニックのエンベロー プの影響はまったく受けません。これは、ベースはハードに弾きつつも、トレブルボイスでスローアタッ クのパッドやストリングス的な音色でコードを押さえることができるように、といった考えからこのよう な機能の構成になっています。

AR ENV スイッチがオフの場合、VOICE MODE スイッチの設定は無効になります。

# 6.5. The Envelope section

AR ENV (アタック/リリースエンベロープ) スイッチをオンにすると、エンベロープセクションが機能しま す。これにより、ATTACK と RELEASE の2つのノブでアタックとリリースの設定をそれぞれ行えるように なります。

ATTACK を早い設定 (ノブを左へ回す) にすると、キーボードを弾いた瞬間からほどなく音が出て、シャー プな音色感になります。逆にアタックを遅くする (ノブを右へ回す) と音がゆっくりとフェイドインし、 ストリングやパッド音色のような感じになります。

RELEASE を早い設定 (ノブを左へ回す) にすると、キーボードから手を放すとすぐに音が止まります。ノ ブを右へ回していほどリリースタイムが長くなり、音はゆっくりとフェイドアウトしていきます。これも またパッドやストリングスのような感じのサウンドに近づきます。

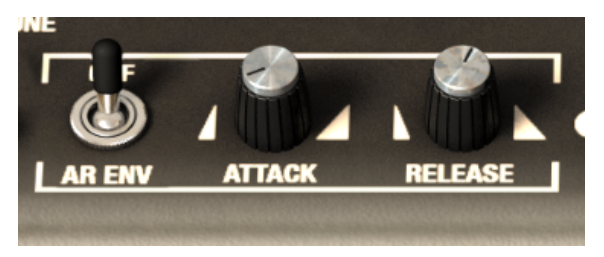

## 6.6. The User Wave section

User Wave セクションは、音源波形を自在に作り出すことができるソフトウェア版の Farfisa V ならではの追加機能です。

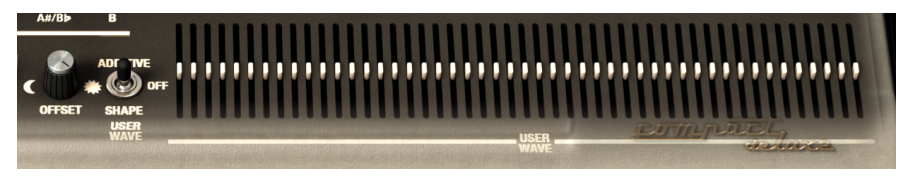

User Wave スイッチには、次の3つのポジションがあります:

- OFF (センターポジション):このポジションでは、オリジナルの Farfisa Compact の波形で アッパーゾーンを演奏できます。この波形は、ノコギリ波とパルス波の中間的なもので、ア ナログハードウェアによるオシレーターと分周器といった音源方式特有の、音程間で波形に 微妙な違いが生じた波形です。このポジションにセットした場合、スイッチの右側にあるス ライダーは機能しません (ベースパートで Additive か Shape を選択した場合以外)。
- ・ ADDITIVE: アディティブモードでは、48本のスライダーを使ってサイン波合成によるアディティブ波形を作成できます。スライダーの左側数本のみで音作りをした場合、トーンホイール方式のオルガンのような音色になります(ドローバーも概念的にはサイン波による倍音合成ですので)。より多くの倍音をミックスしていくとその分だけ高域が耳につくような音色になっていきます。すべての倍音をミックスした音色を聴くには、高域がより多く通過できるボイスフィルター(All Booster や Strings など)を選択しておく必要があります。
- SHAPE:シェイプモードでは、48本のスライダーで波形を自由にドローイングすることが できます (Organ > Square Wave プリセットをご覧ください)。

アディティブやシェイプモードでは、すべてのノートが同じ波形になります (ノートによって出力レベル は多少変わりますが)ので、シンセに近い音色になります。User Wave スイッチを切り替えても、スライ ダーで作ったセッティングは維持されます。例えば、シェイプモードでいい感じの波形を作った後で、 User Wave スイッチを一時的にアディティブモードに切り替えて、またシェイプモードにスイッチを戻し ても、以前作った波形はそのまま残っています。

ベースパートもアディティブ/シェイプによるユーザー波形を作成できますが、ベースパート専用のスラ イダーセットはありませんので、トレブルボイス用のスライダーセットを使用します。

ペースパートは、User Wave スイッチがオフのボジションでもユーザー波形を使用できます。BASS WAVE ノブを #6 (アディティブ) か #7 (シェイブ) にセットした場合は、USER WAVE スイッチを ADDITIVE か SHAPE にセットして、 ベースパートの波形を作り、USER WAVE スイッチを OFF (センターボジション) に戻すと、トレブルボイスは Farfisa トーンで演奏できます。この場合、BASS WAVE ノブはアディティブかシェイプのままですので、USER WAVE スイッチ のポジションに関係なく、ペースパートはユーザー波形で演奏することができます。

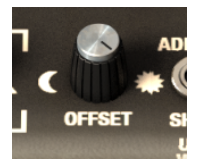

 OFFSET ノブ:12dB/Oct のローパスフィルターで、USER WAVE スイッチが ADDITIVE か SHAPE にセットされているときにのみ動作します。このノブが 100% の場合、すべての倍音 を聴くことができ、50% のときは低音側から半分まで、0% の場合は第1倍音 (基音) のみの サウンドになります。

# 6.7. Master Volume and EQ

このセクションで Farfisa V から出力する全体音量を調節できます。画面下部の"フロア"にあるアンプが オンの場合は、アンプに送るオルガンからの全体音量を調節します。

!アンプがオンの場合、アンプにもマスターボリュームがありますので、アンプのマスターボリュームが下がっていると、非常に小さな音しか出ない、もしくはまったく音が出ないということになることがあります。アンプがオフの場合は、このセクションの VOLUME ノブで全体音量を調節できます。アンプがオンの場合、このセクションの VOLUME ノブで全体音量を調節できます。アンプがオンの場合、このセクションの VOLUME えどったのものます。アンプがオンの場合、このセクションの VOLUME を高く設定するとかなりの大音量になりますので十分にご注意ください。モニタースピーカー等オーディオ機器の破損や難聴などの聴覚異常を引き起こす恐れもありますので、音量設定には十分にご注意ください。

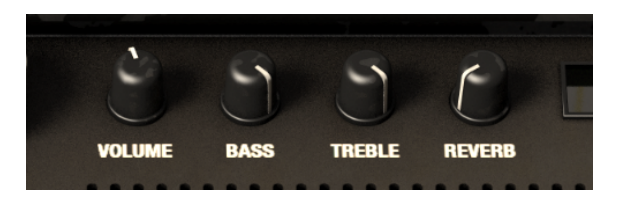

- BASS, TREBLE ノブ:オルガン全体のトーンを調整します。低音域と高音域の音量をそれぞれ調節できます。
- REVERB ノブ:リバーブの音量を調節します。このノブを左に回し切った状態ではリバーブのない音になり、右に回し切った状態ではリバーブが100%ミックスされた状態になります。なお、フロントパネルのベージュの REV スイッチがオンにセットされていないとリバーブがかかりませんのでご注意ください。
## 6.8. Reverb Type

アドバンストパネルでは、リバーブのタイプを選択できます。48本のスライダーの上にあるディスプレイ 部分をクリックするとプルダウンメニューが開き、そこからリバーブタイプを選択できます。リバーブの ミックスバランスは REVERB ノブで、リバーブのオン/オフ切り替えはフロントパネルの REV タブスイッ チでそれぞれ行います。リバーブモデルのタイプは以下の通りです:

- Farfisa: Farfisa Compact Duo の F/AR スプリングリバーブのモデリングです。
- Eminent 310: Eminent 310 Unique に内蔵されていたスプリングリバーブをモデリングした ものです。
- King Medium/Bright: Danelectro DSR-1 Spring King (スプリングリバーブ) のモデリングです。
- Twin: Fender Twin Reverb (ギターアンプ) のスプリングリバーブのモデリングです。
- Boutique: Boutique ギターアンプのスプリングリバーブのモデリングです。
- RV-1: Furman RV-1 (スプリングリバーブ) と4タイプの EQ セッティングのモデリングです。
- RV-2:2台の Furman RV-1 でステレオ化したものと4タイプの EQ セッティングのモデリング です。
- DEP-5:Roland デジタルエフェクトプロセッサー DEP-5 の3種類の長さのリバーブをモデリ ングしたものです。
- RSP-550: Roland ステレオシグナルプロセッサー RSP-550 の3タイプのリバーブをモデリン グしたものです。

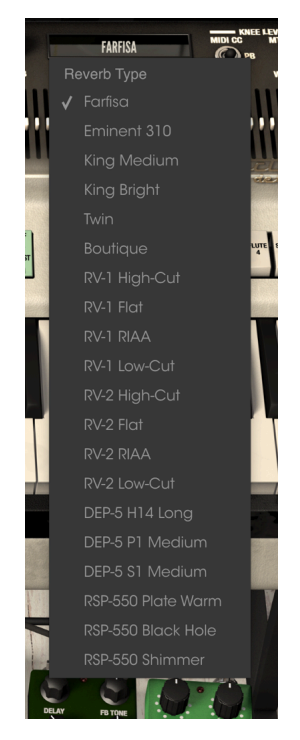

## 6.9. The Knee Lever section

ニーレバーは、Farfisaオルガンに装備されていたレバーコントローラーで、座って演奏するときに膝で コントロールし、フロントパネルのグリーンのタブスイッチの MTB (MultiTone Booster) 機能をコントロ ールするためのものでした。Farfisa V ではスイッチ切り替えでこの機能に加えて、ワウフィルターのコン トロールも行えます。

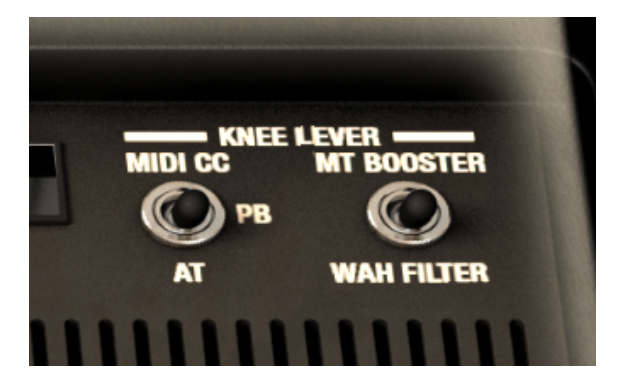

KNEE LEVER スイッチ:ニーレバーをコントロールするコントローラーのタイプを次の3種類から選択できます:

- MIDI CC: 右サイドパネル (アッパーツールバー右側にあるギアのアイコンをクリックして開きます)の MIDI タブで任意の MIDI CC をニーレバーにアサインできます。この場合、ニーレバーは他のノブ等と同様の動作となり、自動的に 0% に戻ることはありません。
- PB (ピッチベンド):ニーレバーは MIDI ピッチベンドメッセージでもコントロールできます。このモードの場合、ピッチベンドホイールから手を放せば、オリジナルのニーレバーと同様、自動的に 0% に戻ります (お使いのピッチベンドホイールがスプリング内蔵の場合)。
- AT (アフタータッチ):ニーレバーは MIDI チャンネルアフタータッチメッセージでもコント ロールできます。このモードの場合でも、キーボードから手を放せばニーレバーは自動的に 0% に戻ります。

KNEE LEVER スイッチを MIDI CC モードに切り替えると、MIDI CC モードでのニーレバーのポジションを 再現します。

KNEE LEVER セクションの右側のスイッチでは次の2ポジションを切り替えることができます:

- MT BOOSTER:MT BOOST タブがオンで、ALL BOOST がオフの場合、ニーレバーで Farfisa オルガンの高音域のブーストをコントロールできます。
- WAH FILTER: MTB のコントロールではなく、ワウペダルのコントロールができます。

このスイッチを MT BOOSTER にセットしていても、フロントパネルで MTB ボイスを選択していないとニーレバ ーでのコントロールは無効になります。白いタブスイッチのトレブルボイスやベースタブの音色は、ニーレバーではコ ントロールできません。また、グリーンの ALL BOOST スイッチがオンの場合、高音域がすでにフルブーストされてい ますのでニーレバーのコントロールは無効になります。

ワウモードの場合、ニーレバーで<u>すべての</u>トレブルボイス (グリーンと白のタブスイッチ) にワウが適用さ れますが、ベースパートにはワウはかかりません。

## 7. ソフトウェア・ライセンス契約

ライセンシー料 (お客様が支払ったアートリア製品代金の一部) により、アートリア社はライセンサーとしてお客様 (被ライセンサー) にソフトウェアのコピーを使用する非独占的な権利を付与いたします。

ソフトウェアのすべての知的所有権は、アートリア社 (以下アートリア) に帰属します。アートリアは、本 契約に示す契約の条件に従ってソフトウェアをコピー、ダウンロード、インストールをし、使用すること を許諾します。

本製品は不正コピーからの保護を目的としプロダクト・アクティベーションを含みます。OEMソフトウェアの使用はレジストレーション完了後にのみ可能となります。

インターネット接続は、アクティベーション・プロセスの間に必要となります。ソフトウェアのエンドユ ーザーによる使用の契約条件は下記の通りとなります。ソフトウェアをコンピューター上にインストール することによってこれらの条件に同意したものとみなします。慎重に以下の各条項をお読みください。こ れらの条件を承認できない場合にはソフトウェアのインストールを行わないでください。この場合、本製 品(すべての書類、ハードウェアを含む破損していないパッケージ)を、購入日から30日以内にご購入いた だいた販売店へ返品して払い戻しを受けてください。

1. ソフトウェアの所有権 お客様はソフトウェアが記録またはインストールされた媒体の所有権を有しま す。アートリアはディスクに記録されたソフトウェアならびに複製に伴って存在するいかなるメディア及 び形式で記録されるソフトウェアのすべての所有権を有します。この許諾契約ではオリジナルのソフトウ ェアそのものを販売するものではありません。

2. 譲渡の制限 お客様はソフトウェアを譲渡、レンタル、リース、転売、サブライセンス、貸与などの行為を、アートリアへの書面による許諾無しに行うことは出来ません。また、譲渡等によってソフトウェアを取得した場合も、この契約の条件と権限に従うことになります。本ソフトウェアをネットワーク上で使用することは、同時期に複数のプログラムが使用される可能性がある場合、違法となります。お客様は、本ソフトウェアのバックアップコピーを作成する権利がありますが、保存目的以外に使用することはできません。本契約で指定され、制限された権限以外のソフトウェアの使用にかかる権利や興味を持たないものとします。アートリアは、ソフトウェアの使用に関して全ての権利を与えていないものとします。

3. ソフトウェアのアクティベーション アートリアは、ソフトウェアの違法コピーからソフトウェアを保 護するためのライセンス・コントロールとしてOEMソフトウェアによる強制アクティベーションと強制レ ジストレーションを使用する場合があります。本契約の条項、条件に同意しない限りソフトウェアは動作 しません。このような場合には、ソフトウェアを含む製品は、正当な理由があれば、購入後30日以内で あれば返金される場合があります。本条項11に関連する主張は適用されません。

4. 製品登録後のサポート、アップグレード、レジストレーション、アップデート 製品登録後は、以下の サポート・アップグレード、アップデートを受けることができます。新バージョン発表後1年間は、新バ ージョンおよび前バージョンのみサポートを提供します。アートリアは、サポート (ホットライン、ウェ ブでのフォーラムなど) の体制や方法をアップデート、アップグレードのためにいつでも変更し、部分 的、または完全に改正することができます。製品登録は、アクティベーション・プロセス中、または後に インターネットを介していつでも行うことができます。このプロセスにおいて、上記の指定された目的の ために個人データの保管、及び使用(氏名、住所、メール・アドレス、ライセンス・データなど)に同意 するよう求められます。アートリアは、サポートの目的、アップグレードの検証のために特定の代理店、 またはこれらの従事する第三者にこれらのデータを転送する場合があります。

5. 使用の制限 ソフトウェアは通常、数種類のファイルでソフトウェアの全機能が動作する構成になって います。ソフトウェアは単体で使用できる場合もあります。また、複数のファイル等で構成されている場 合、必ずしもそのすべてを使用したりインストールしたりする必要はありません。お客様は、ソフトウェ アおよびその付随物を何らかの方法で改ざんすることはできません。また、その結果として新たな製品と することもできません。再配布や転売を目的としてソフトウェアそのものおよびその構成を改ざんするす ることはできません。 6. 権利の譲渡と著作権 お客様は、本ソフトウェアを使用するすべての権利を他の人に譲渡することができます。以下の条件を満たすことを条件とします。(a) お客様は、他の人に以下を譲渡します。(i) 本契約および(ii) 本ソフトウェアとともに提供され、同梱され、またはプリインストールされたソフトウェアまたはハードウェア、本ソフトウェアに関するアップデートまたはアップグレードの権利を付与したすべてのコピー、アップグレード、アップデート、バックアップコピーおよび旧バージョンを含む。(b) お客様が本ソフトウェアのアップグレード、アップデート、バックアップコピーおよび旧バージョンを保持していないこと。(c) 受領者が本契約の条件に同意していること。(c) 受領者が、本契約の条件およびお客様が有効なソフトウェアライセンスを取得した際のその他の規定を受け入れること。

本契約の条件に同意しなかったことによる製品の返却(製品のアクティベーションなど)は、権利譲渡 後はできません。権利を譲渡した場合、製品の返却はできません。また、ソフトウェア及びマニュアル、 パッケージなどの付随物には著作権があります。ソフトウェアの改ざん、統合、合併などを含む不正な複 製と、付随物の複製は固く禁じます。このような不法複製がもたらす著作権侵害等のすべての責任は、お 客様が負うものとします。

7. アップグレードとアップデート ソフトウェアのアップグレード、およびアップデートを行う場合、当 該ソフトウェアの旧バージョンまたは下位バージョンの有効なライセンスを所有している必要がありま す。第三者にこのソフトウェアの前バージョンや下位バージョンを譲渡した場合、ソフトウェアのアップ グレード、アップデートを行う権利を失効するものとします。アップグレードおよび最新版の取得は、ソ フトウェアの新たな権利を授けるものではありません。前バージョンおよび下位バージョンのサポートの 権利は、最新版のインストールを行った時点で失効するものとします。

8. 限定保証 アートリアは通常の使用下において、購入日より30日間、ソフトウェアが記録されたディス クに瑕疵がないことを保証します。購入日については、領収書の日付をもって購入日の証明といたしま す。ソフトウェアのすべての黙示保証についても、購入日より30日間に制限されます。黙示の保証の存続 期間に関する制限が認められない地域においては、上記の制限事項が適用されない場合があります。アー トリアは、すべてのプログラムおよび付随物が述べる内容について、いかなる場合も保証しません。プロ グラムの性能、品質によるすべての危険性はお客様のみが負担します。プログラムに瑕疵があると判明し た場合、お客様が、すべてのサービス、修理または修正に要する全費用を負担します。

9. 賠償 アートリアが提供する補償はアートリアの選択により (a) 購入代金の返金 (b) ディスクの交換のい ずれかになります。お客様がこの補償を受けるためには、アートリアにソフトウェア購入時の領収書をそ えて商品を返却するものとします。この補償はソフトウェアの悪用、改ざん、誤用または事故に起因する 場合には無効となります。交換されたソフトウェアの補償期間は、最初のソフトウェアの補償期間か30 日間のどちらか長いほうになります。

10. その他の保証の免責 上記の保証はその他すべての保証に代わるもので、黙示の保証および商品性、特定の目的についての適合性を含み、これに限られません。アートリアまたは販売代理店等の代表者または スタッフによる、口頭もしくは書面による情報または助言の一切は、あらたな保証を行なったり、保証の 範囲を広げるものではありません。

11. 付随する損害賠償の制限 アートリアは、この商品の使用または使用不可に起因する直接的および間接 的な損害(業務の中断、損失、その他の商業的損害なども含む)について、アートリアが当該損害を示唆し ていた場合においても、一切の責任を負いません。地域により、黙示保証期間の限定、間接的または付随 的損害に対する責任の排除について認めていない場合があり、上記の限定保証が適用されない場合があり ます。本限定保証は、お客様に特別な法的権利を付与するものですが、地域によりその他の権利も行使す ることができます。